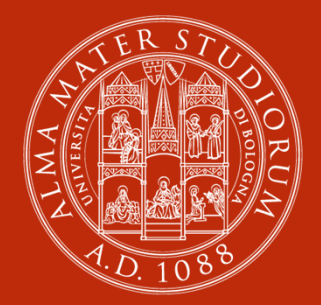

ALMA MATER STUDIORUM Università di Bologna Sebina Next 1. Presentazione e front-office

#### edizione maggio 2019

ABIS – Area Biblioteche e Servizi allo Studio

#### Home page

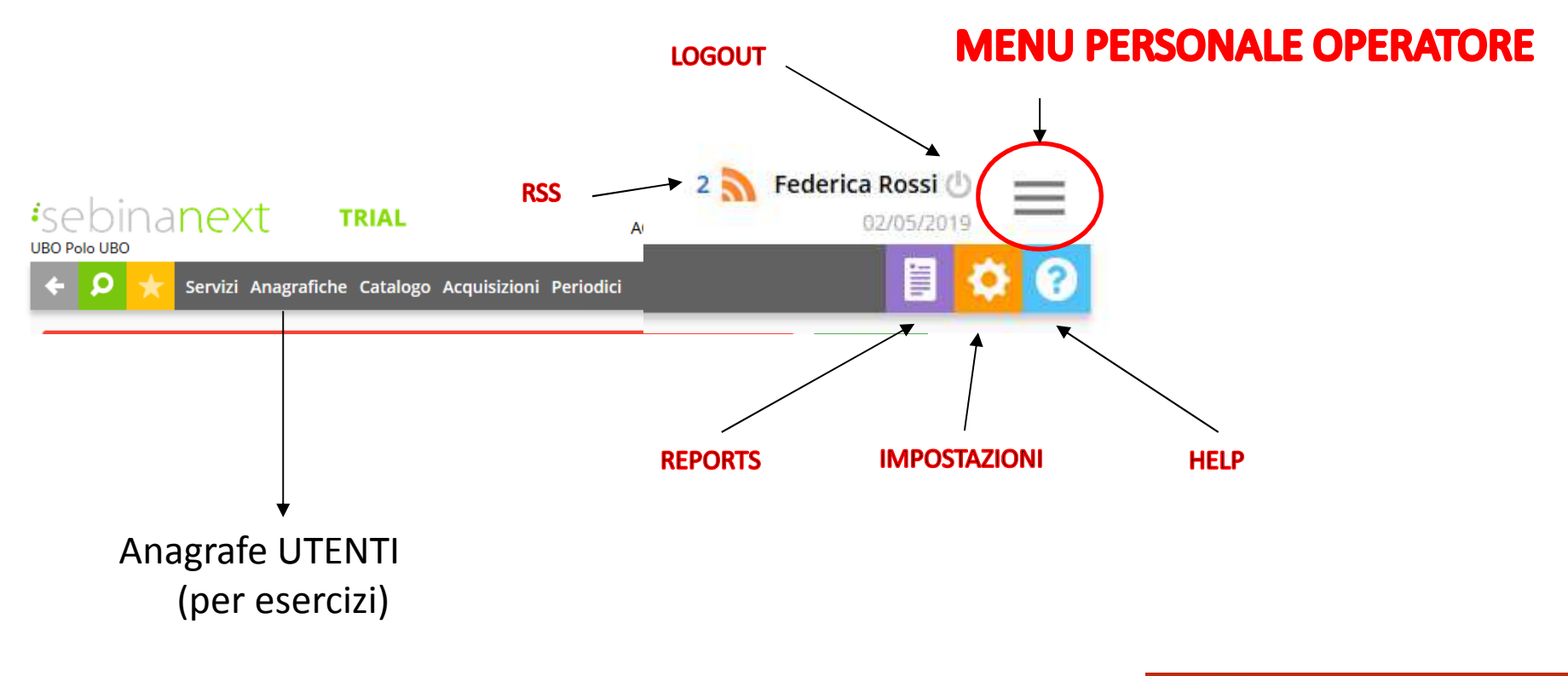

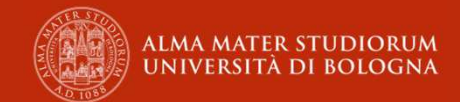

#### Nuove icone

О

**cerca funzione**: cliccando su questo tasto si apre un campo di ricerca in cui, digitando una qualche parola della funzione, compaiono le funzioni contenenti la/le parole cercate

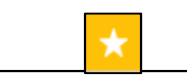

| II. | Registrazione prestito |
|-----|------------------------|
| Ĩ   | Rientro documento      |
|     | Utenti                 |
|     | Ordini                 |

**Funzioni preferite**: cliccando sulla stella a sinistra della funzione su cui ci troviamo (es.: Gestione catalogo funzione verrà inserita all'interno dei

preferiti.

Cliccando su questa icona si vedranno tutte le funzioni preferite per richiamarle senza andarle nei rispettivi sotto menu, con la possibilità anche di organizzarle secondo un ordine personalizzato

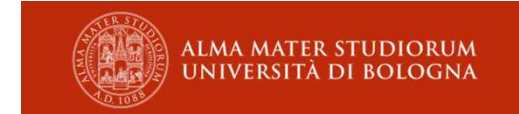

## I colori

#### Azioni Cancella × Modifica 1 Conferma P Ricerca Aggiungi + Q 💉 Raffina Seleziona ? Seleziona Modifica ricerca O Riparti + + Aggiungi Esci Torna su Default

**Messaggio di errore** : si è verificato un errore, manca un campo obbligatorio, il contenuto del campo è sbagliato. Descrizione obbligatoria. X 

Inserimento/modifica avvenuto/a correttamente : nuovo titolo creato, titolo modificato, nuovo ordine creato, utente modificato. Attenzione : Ricerca senza risultato : la ricerca non ha prodotto risultati, in polo e in indice. Attenzione! Documento scaduto : il documento

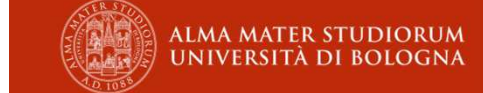

#### Menu personale cambia password

permette di modificare la propria password e la propria frase di controllo

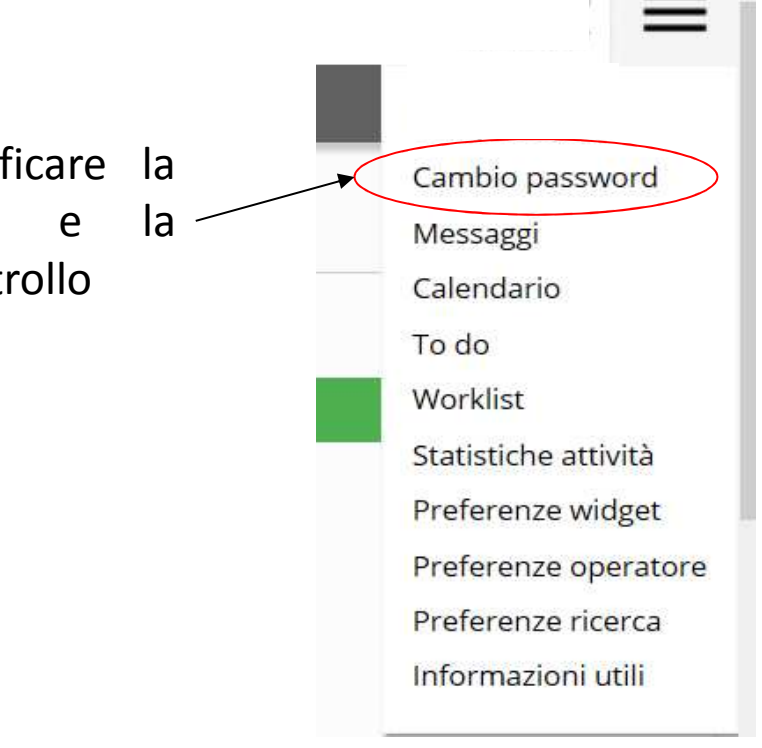

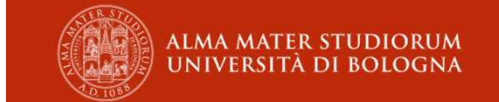

#### Menu personale widget

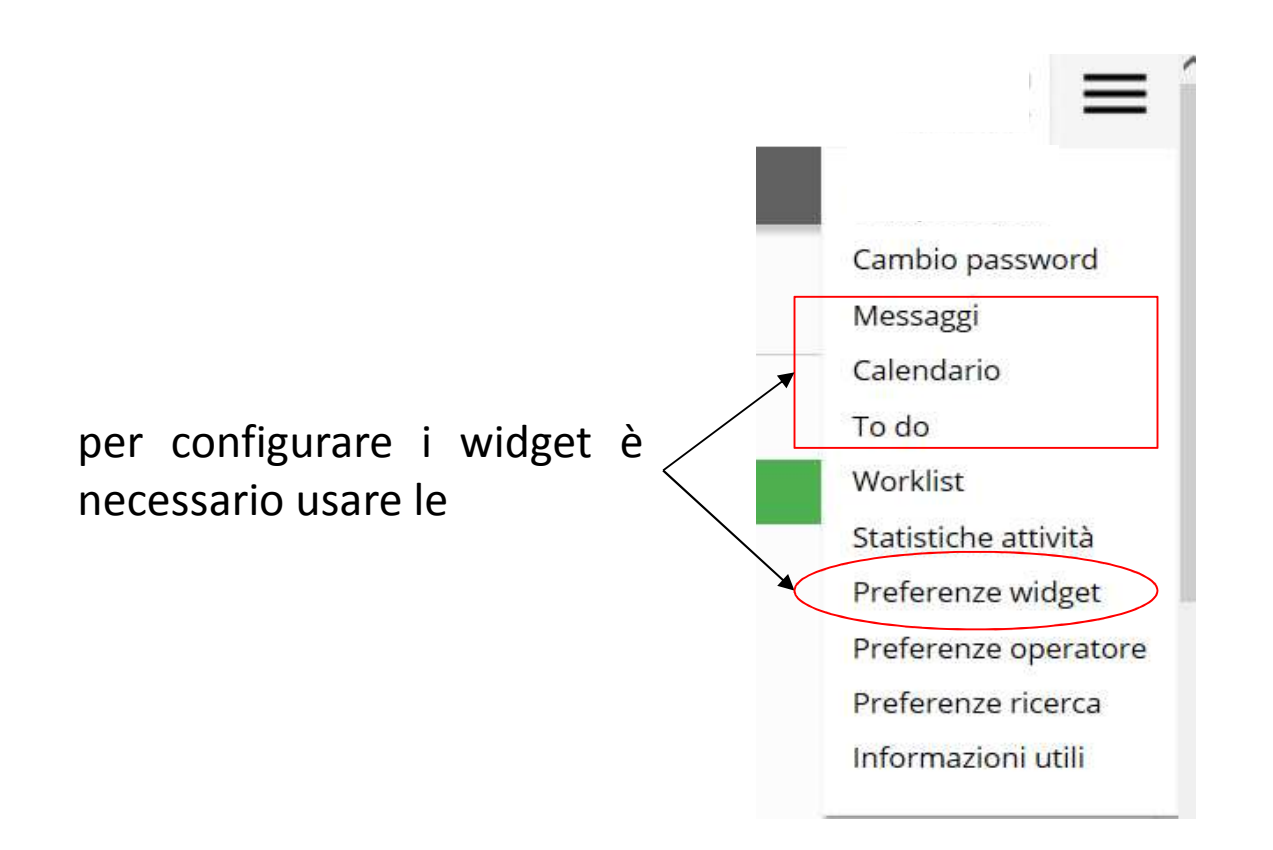

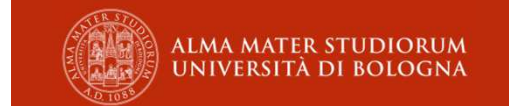

consente di gestire la messaggistica tra **bibliotecari** (e tra bibliotecari ed utenti appartenenti allo stesso sistema bibliotecario)

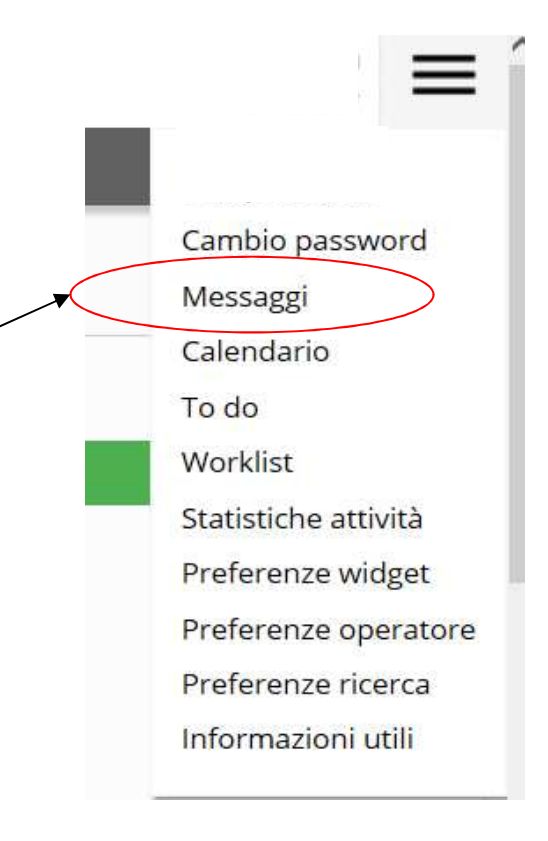

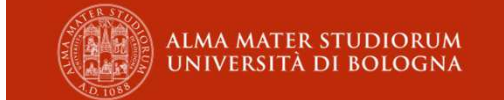

| ★ Messaggi ∨         |               |                    |                    |
|----------------------|---------------|--------------------|--------------------|
| Nuovo messaggio      |               |                    |                    |
| Data inizio validità | 07/05/2019    | Data fine validità | gg/mm/aaaa         |
| Tipo destinatario    | Bibliotecario | ite                |                    |
| Destinatario         | Codice        | COGNOME NOME       |                    |
| Тіро                 | Avvisi        | *                  |                    |
|                      |               |                    |                    |
| Descrizione estesa   |               |                    |                    |
|                      |               |                    |                    |
|                      |               |                    |                    |
| 🔲 Invia mail         |               | _                  | AA MATER STUDIORUM |

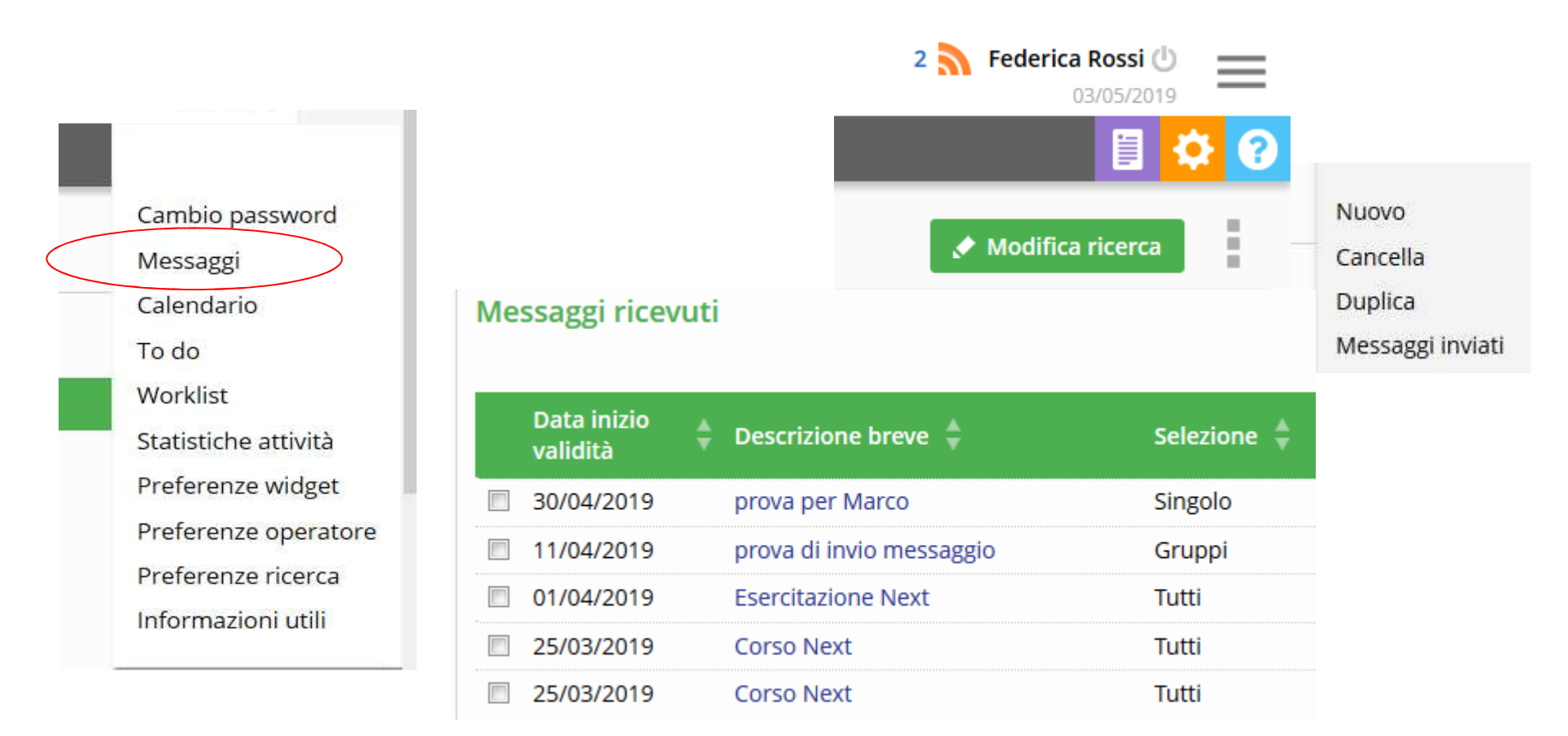

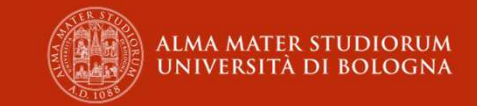

Nella home si può visualizzare l'anteprima dei messaggi

#### N.B. Anche gli RSS vengono visualizzati qui

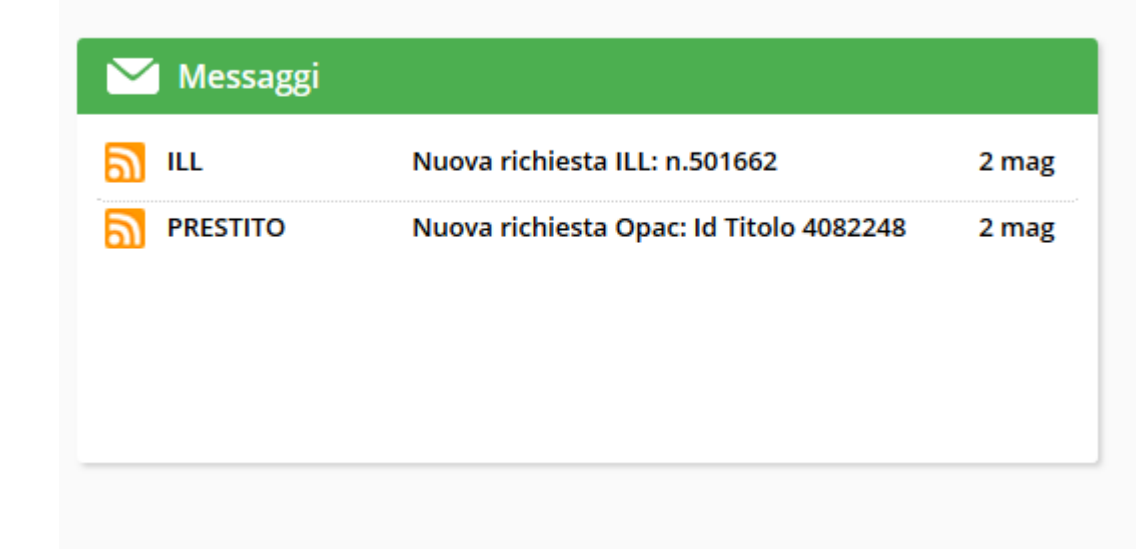

#### Corrisponde a:

🔊 Hai ricevuto le seguenti comunicazioni--- - E' stata effettuata la spedizione per le seguenti richieste ILL: n.524263 - - n.524245 - - Hai ricevuto le s

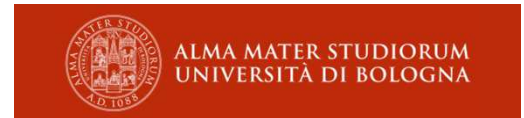

#### Menu personale calendario

consente di registrare gli eventi e le attività pianificate

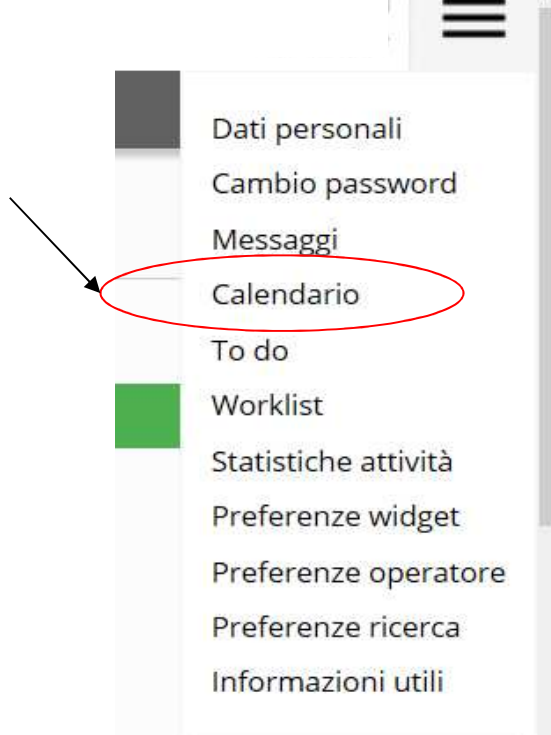

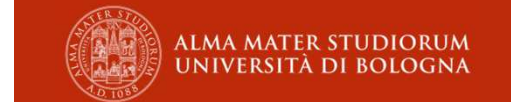

#### Menu personale calendario

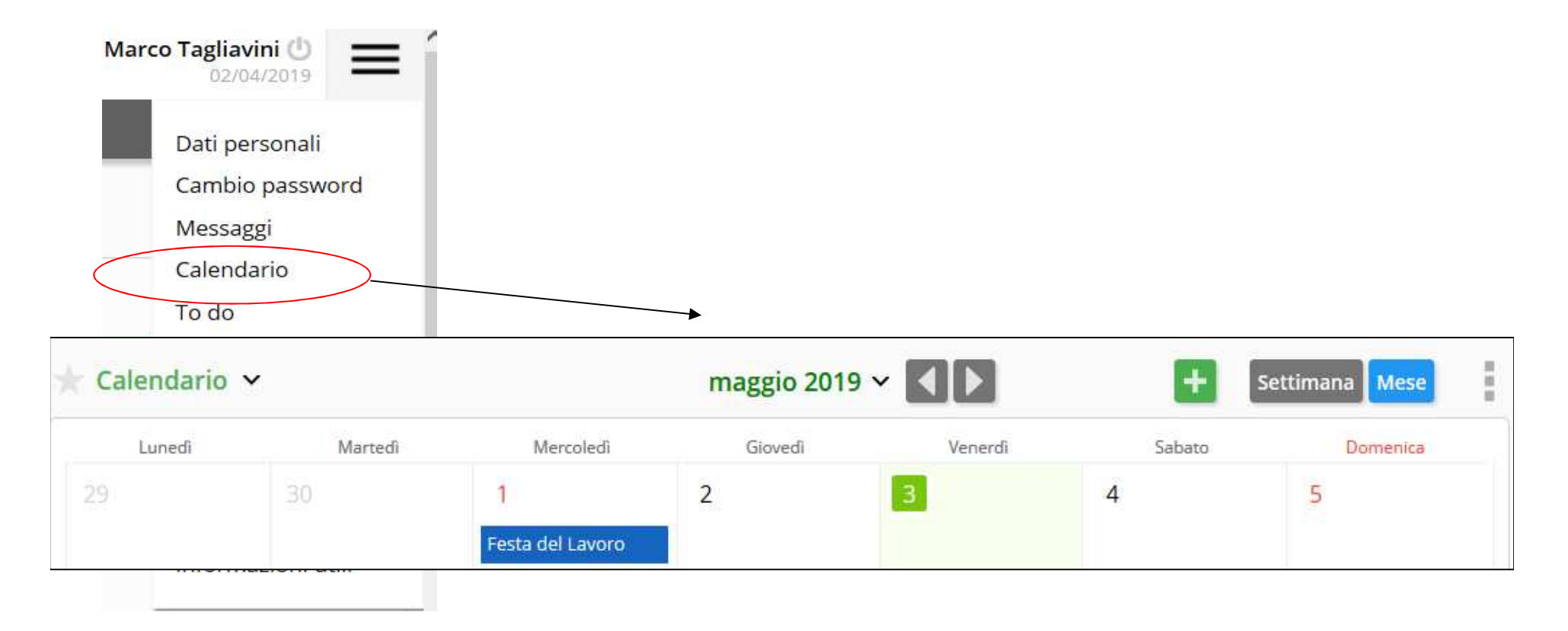

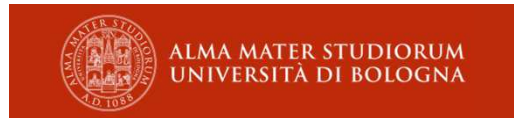

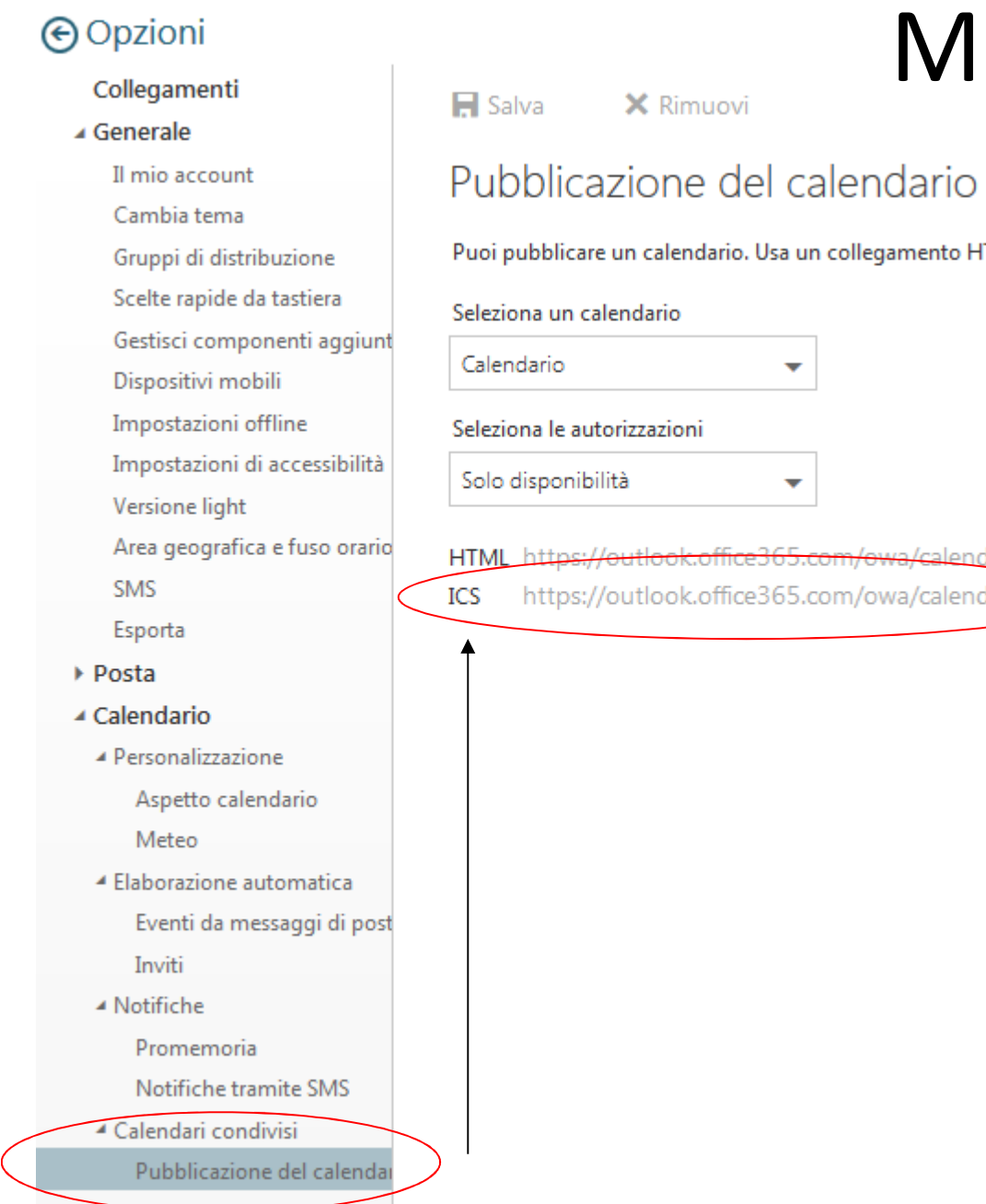

## Menu personale

calendario

Puoi pubblicare un calendario. Usa un collegamento HTML s

È possibile importare da Outlook dell'Unibo attraverso le OPZIONI: Pubblicazione del calendario con il copia/incolla dell'url .ics

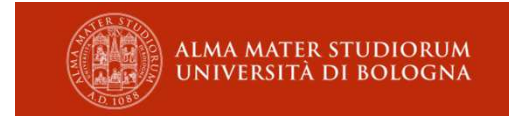

#### Menu personale calendario

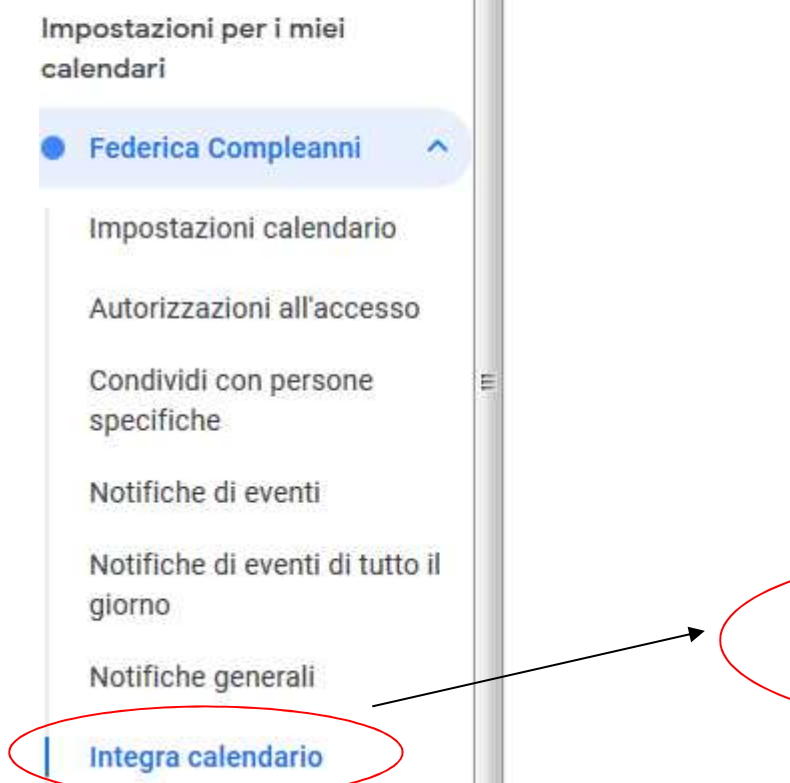

Utilizza questo URL per accedere al calendai

Incorpora codice <iframe src="https://calendar.google Utilizza questo codice per incorporare il cale Puoi personalizzare il codice o incorporare p

#### Personalizza

Indirizzo pubblico in formato iCal https://calendar.google.com/calenda

Utilizza questo indirizzo per accedere a que:

Indirizzo segreto in formato iCal https://calendar.google.com/calend

Utilizza questo indirizzo per accedere al cale

Avviso: condividi questo indirizzo solo con c di questo calendario. È possibile importare da Google Calendar attraverso le IMPOSTAZIONI: Integra calendario con il copia/incolla dell'url .ical

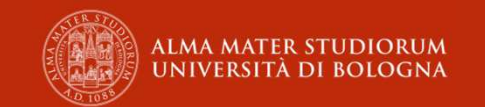

#### Menu personale to do

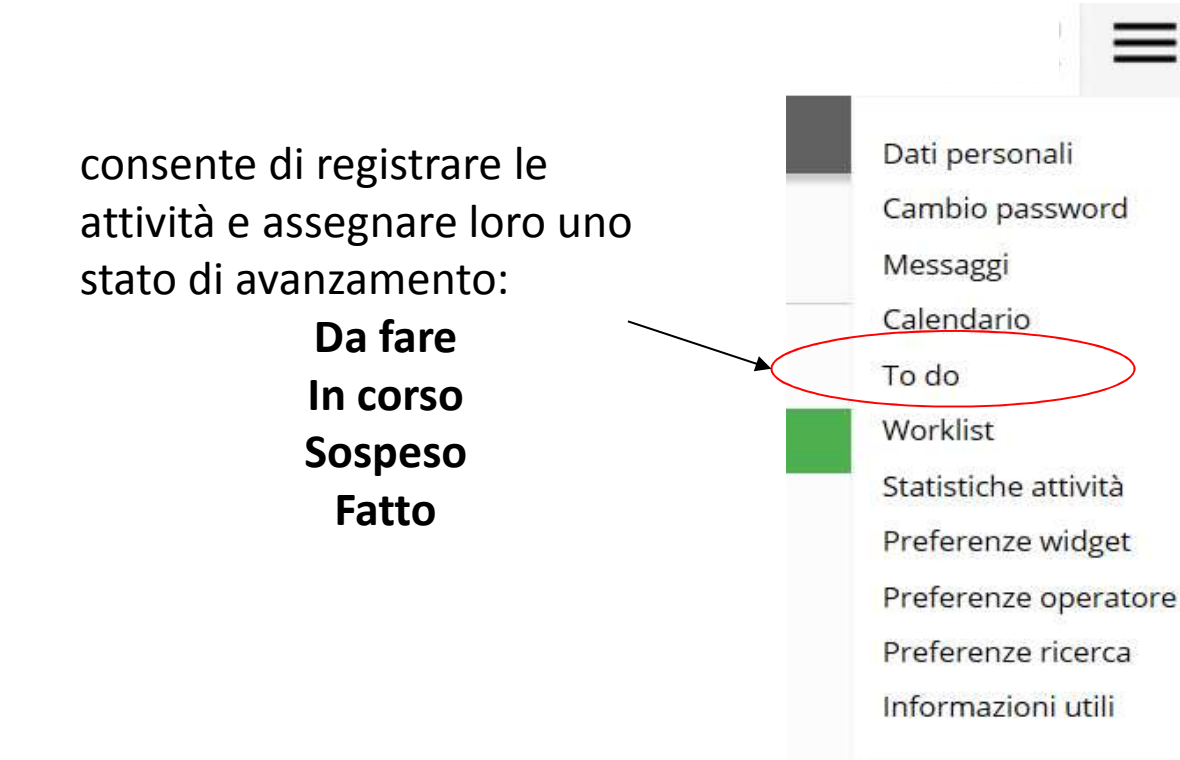

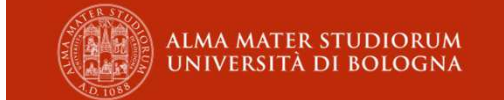

#### Menu personale to do

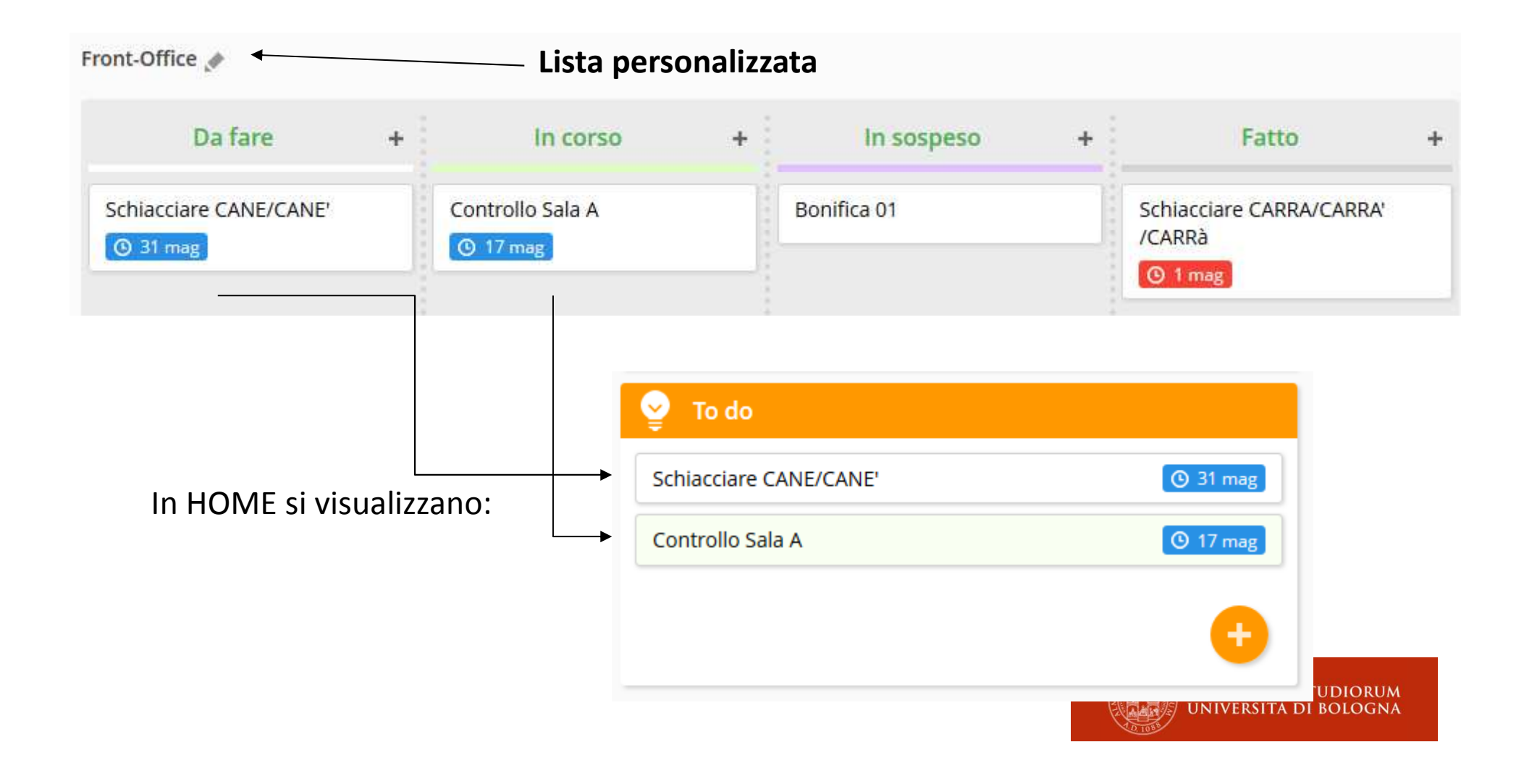

#### Menu personale to do

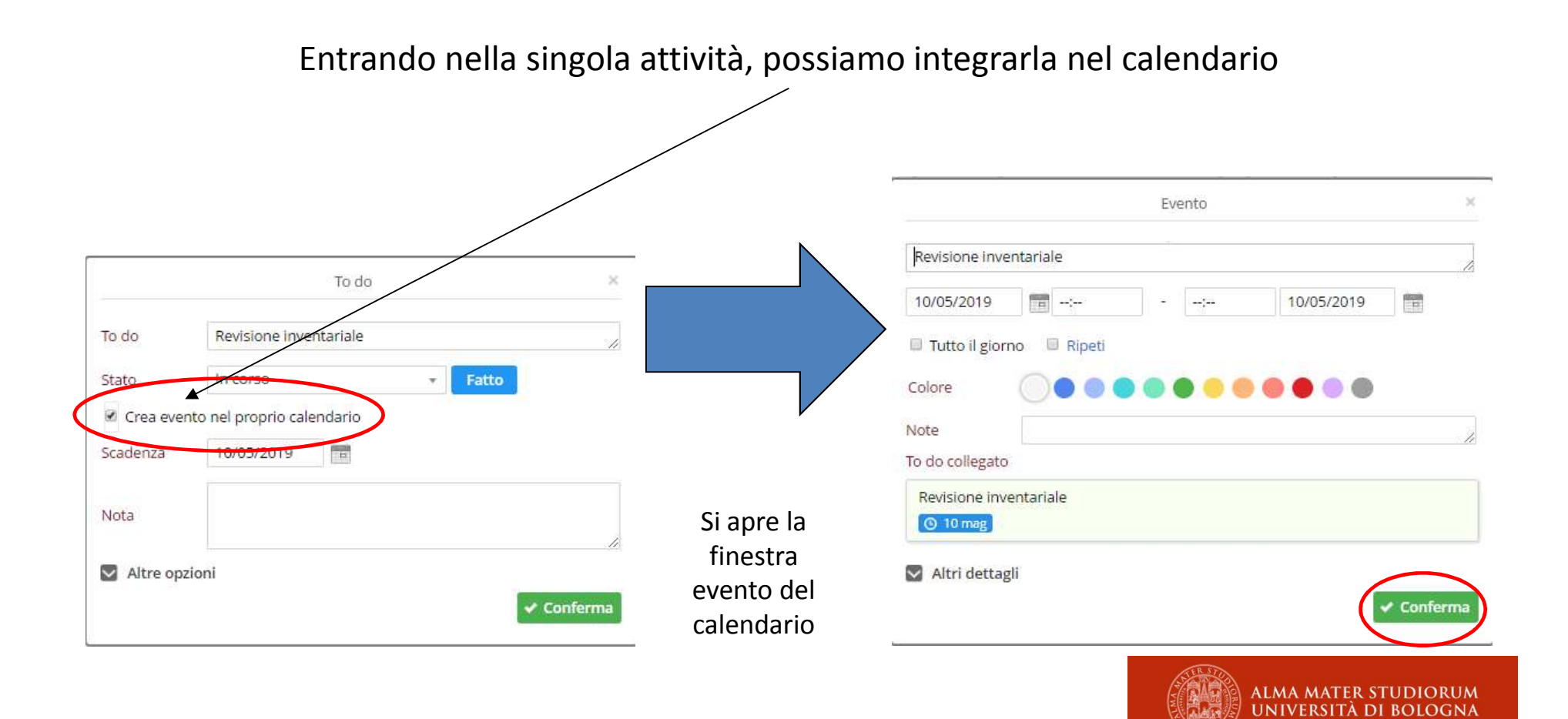

#### Menu personale preferenze widget

contiene le **funzionalità** a disposizione dell'operatore per organizzare le proprie attività e per configurare SebinaNEXT in base alle proprie esigenze

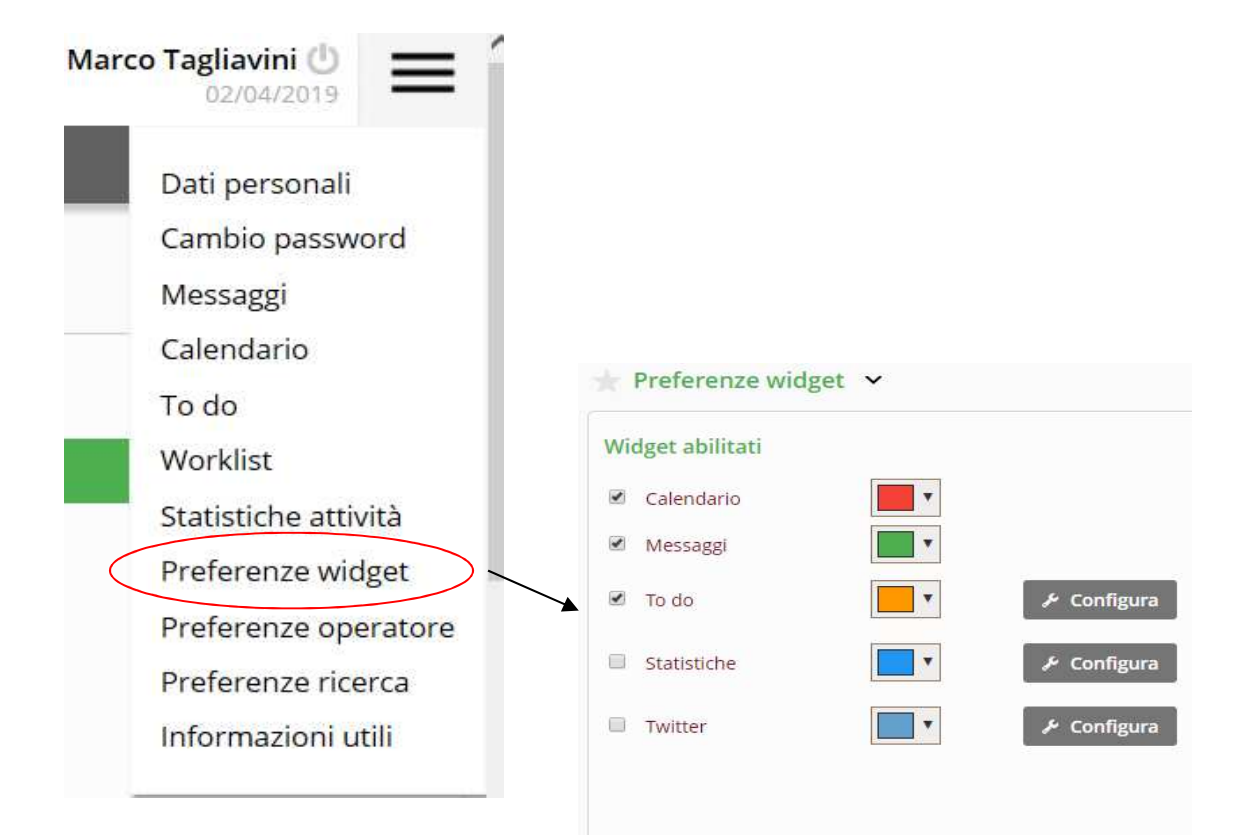

ALMA MATER STUDIORUM UNIVERSITÀ DI BOLOGNA

#### Torniamo alla home

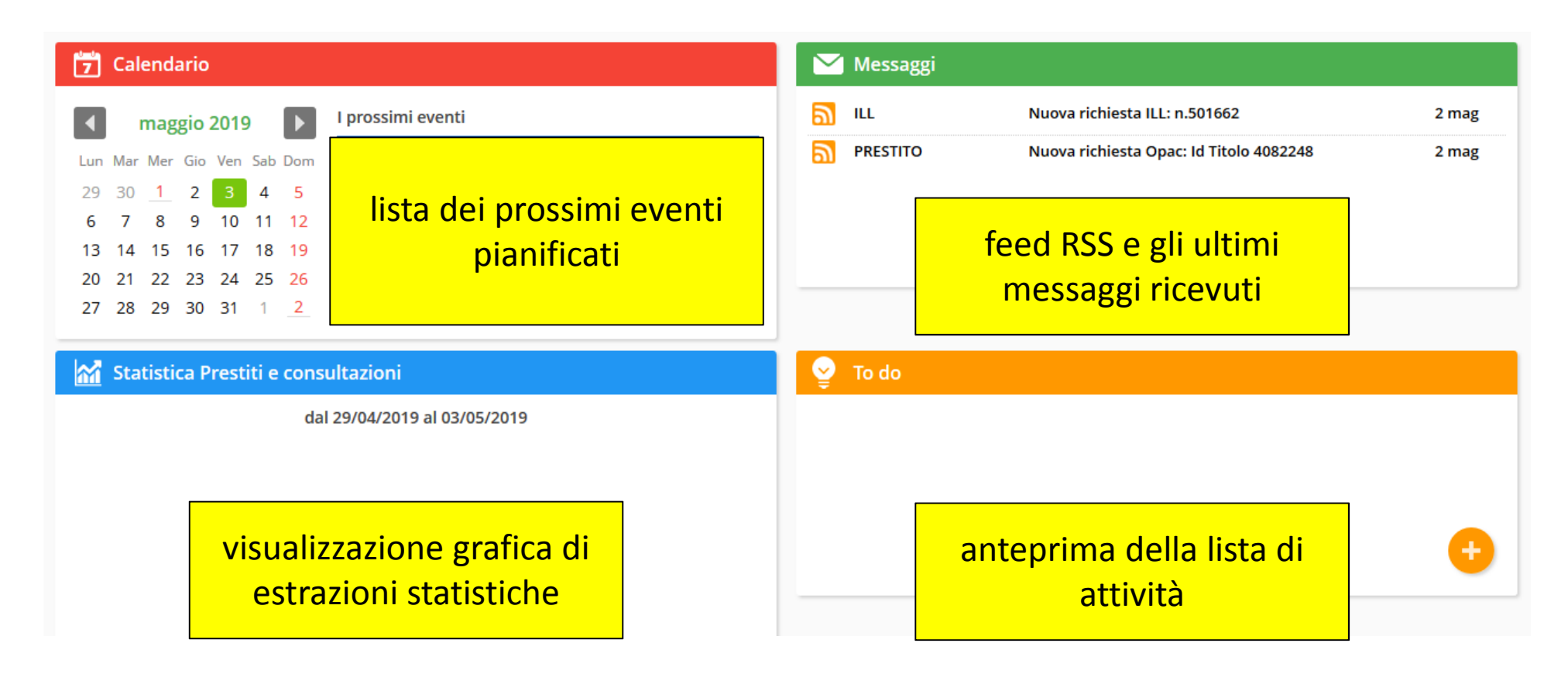

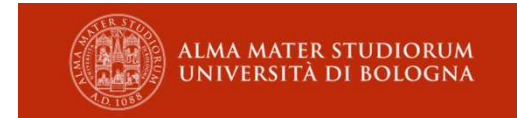

#### Menu personale worklist

Dati personali consente di riunire in gruppi Cambio password entità omogenee producendo Messaggi delle liste di: Calendario utenti, To do inventari, Worklist titoli, Statistiche attività persone, Preferenze widget ordini, Preferenze operatore ecc. Preferenze ricerca Informazioni utili

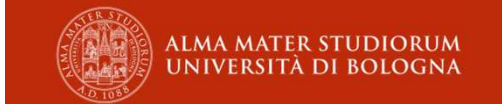

#### Menu personale worklist

aggiungere entità a una lista

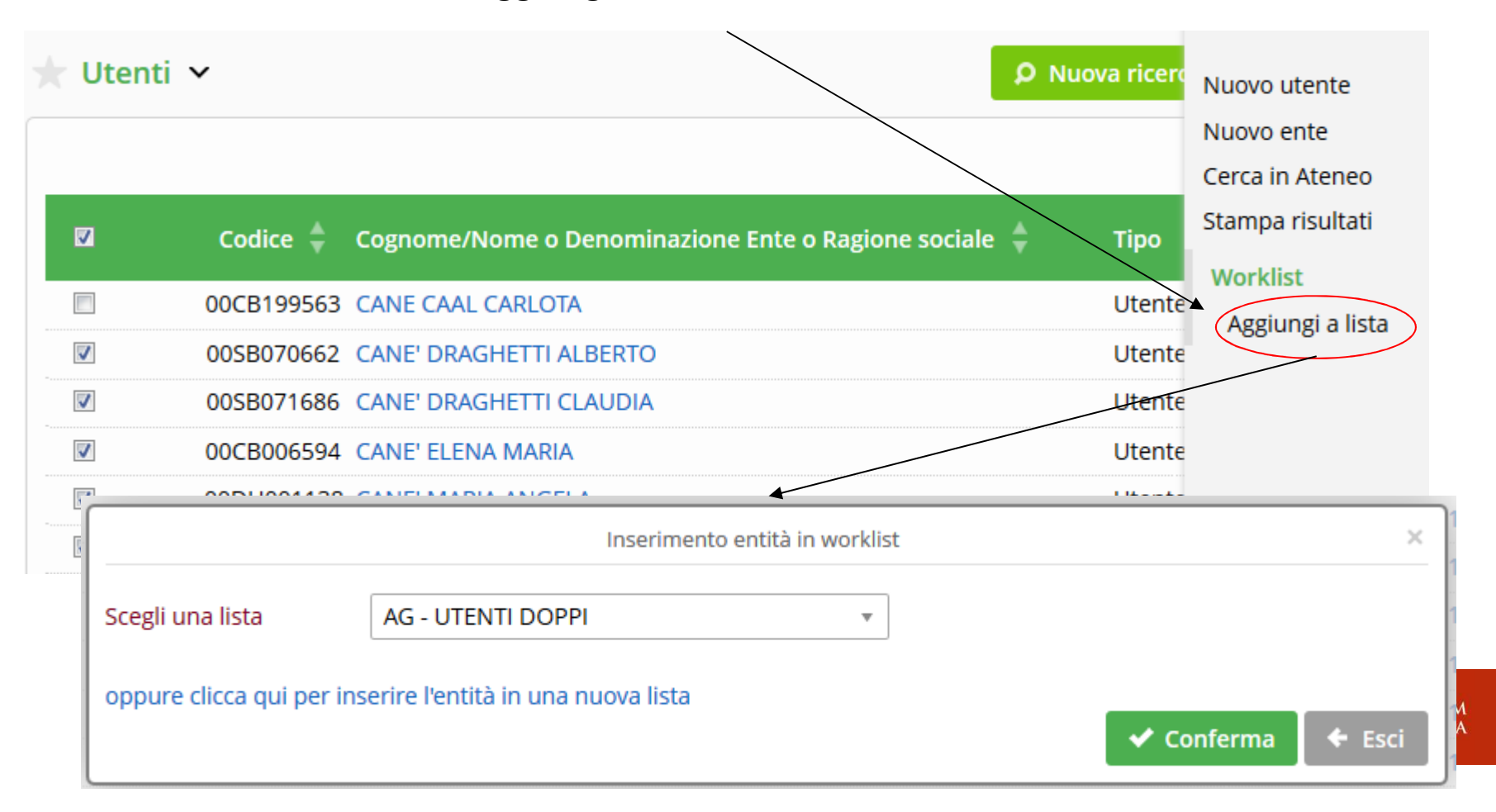

#### Menu personale worklist

| ld. lista         |                                                                |
|-------------------|----------------------------------------------------------------|
| Nome lista        | *                                                              |
| Descrizione lista | *                                                              |
| /isibilità        | *   Personale  Biblioteca  Polo                                |
| Tipo entità       | Inventario 👻                                                   |
| ormati worklist:  | *                                                              |
| mporta lista da:  | Cod. biblioteca + Serie + Inventario + Appendice               |
|                   | Cod. alternativo inv. + Cod. biblioteca                        |
|                   | Serie + Inventario + Appendice + Cod. biblioteca               |
| Nota              | Cod. alternativo inv. [cod. biblioteca=bib di lavoro]          |
|                   | Serie + Inventario + Appendice [cod. biblioteca=bib di lavoro] |

## Creazione worklist da file(1)

Es.: Worklist per invio raccomandate a utenti con prestiti scaduti da oltre 365 giorni

- Da «Gestione movimenti»: PRESTITI SCADUTI
- Stampa ELENCO MOVIMENTI in xls
- In EXCEL:
  - Elimino scheda PARAMETRI
  - Ordino i dati in base alla colonna W «Numero giorni di ritardo»
  - Elimino tutte le righe con valore W < di 365</p>

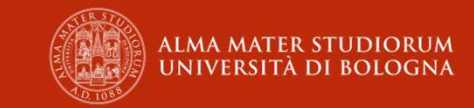

#### Creazione worklist da file (2)

- Elimino tutte le colonne ad eccezione della colonna B «codice»
- Salvo il foglio xls sul desktop (es. «Utenti»)
- Creo una nuova worklist e importo il foglio xls

| ld. lista         |                                                                  |
|-------------------|------------------------------------------------------------------|
| Nome lista        | * Utenti da sollecitare                                          |
| Descrizione lista | Utenti in ritardo da oltre 300 giorni: inviare raccomandata<br>* |
| Visibilità        | * 💿 Personale 💿 Biblioteca 💿 Polo                                |
| Tipo entità       | Utente 🔹                                                         |
| Formati worklist: | Codice Utente x 🔹                                                |
| Importa lista da: | Sfoglia Nessun file selezionato.                                 |
| Nota              | Organizza   Nuova cartella  Nome  Nome  Nome                     |

#### Creazione worklist da file (3)

- Posso condividere la worklist con i colleghi della biblioteca e lavorare in maniera collaborativa
- Ogni volta che spedisco un sollecito posso eliminare dalla worklist il nominativo con «Elimina da lista», fino a lasciarla vuota

| + Worklist ×                                        |                   |                                                       |        |       | Modifica ricerca | Nuovo utente             |  |
|-----------------------------------------------------|-------------------|-------------------------------------------------------|--------|-------|------------------|--------------------------|--|
|                                                     |                   |                                                       |        |       | incanca neci ca  | Nuovo ente               |  |
| Litenți collegați alla worklist: AG - LITENTI POSSI |                   |                                                       |        |       | da 1 a 50 di 50  | Cerca in Ateneo          |  |
| otenti coi                                          | inegati and worki | Strate of Entrated Strategy                           |        |       |                  | Stampa risultati         |  |
|                                                     | Codice 🌲          | Cognome/Nome o Denominazione Ente o Ragione sociale 🍦 | Тіро   | Pers. | Data nascita     | Worklist                 |  |
|                                                     | 00CB032043        | ROSSI MATTEO LANFRANCO                                | Utente | F     | 26/07/1972       | Aggiungi a lista         |  |
|                                                     | 00SB016869        | ROSSI MIMMO DOMENICO                                  | Utente | F     | 12/04/1977       | Elimina da lista         |  |
|                                                     | 00CB032046        | ROSSI PROSPERO ANTONIO                                | Utente | F     | 11/06/1970       | Sposta in altra lista    |  |
|                                                     | 0000200847        | ROSSI ALEX                                            | Utente | F     | 29/04/1991       | Funzioni di servizio     |  |
|                                                     | 0000180994        | ROSSI ANDREAS                                         | Utente | F     | 29/11/1993       | Sostituzione dati utente |  |
|                                                     | 00AG001484        | ROSSI ANTONIO                                         | Utente | F     | 10/05/1986       |                          |  |
|                                                     | 0000134891        | ROSSI CHIARA                                          | Utente | F     | 18/02/1991       |                          |  |

## Menu personale (statistiche attività)

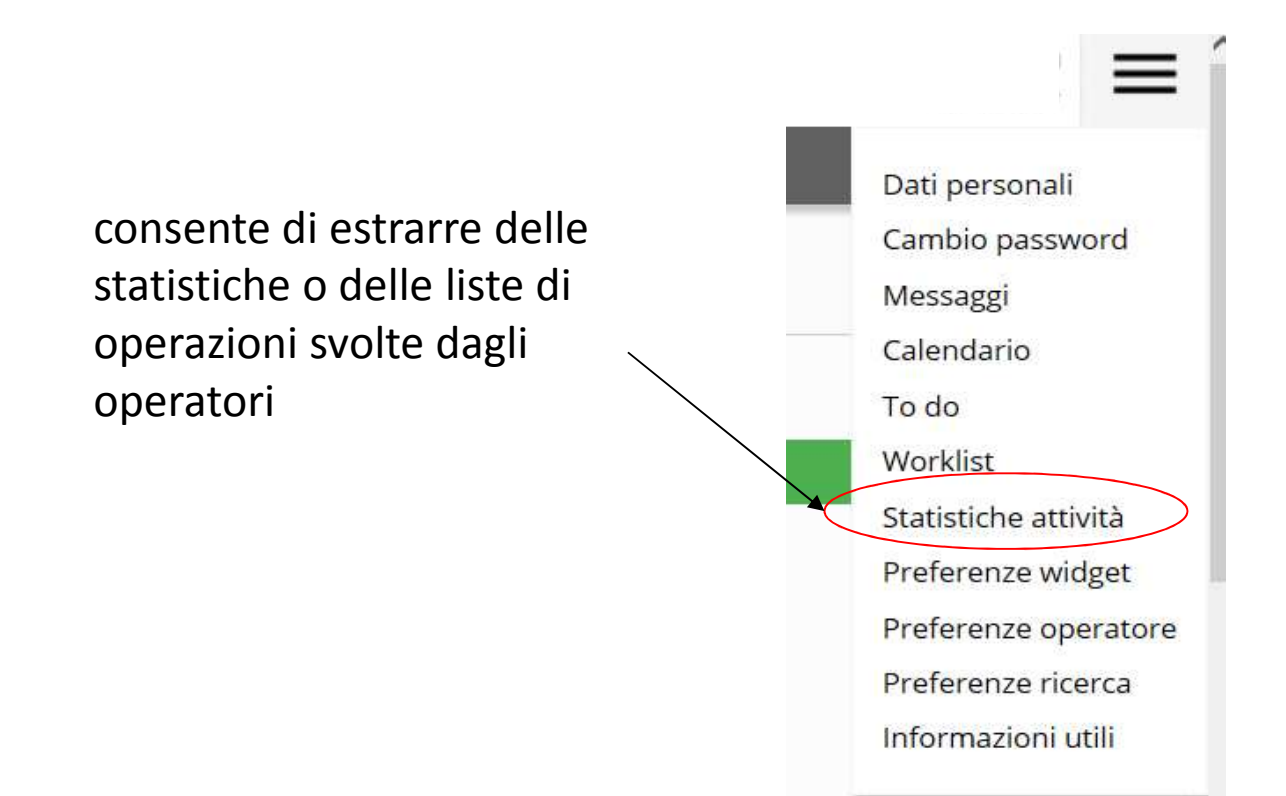

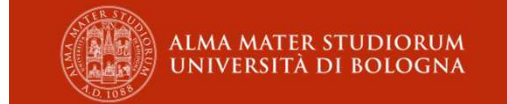

#### Menu personale (preferenze operatore)

consente di personalizzare alcuni comportamenti del catalogo in base alle proprie esigenze.

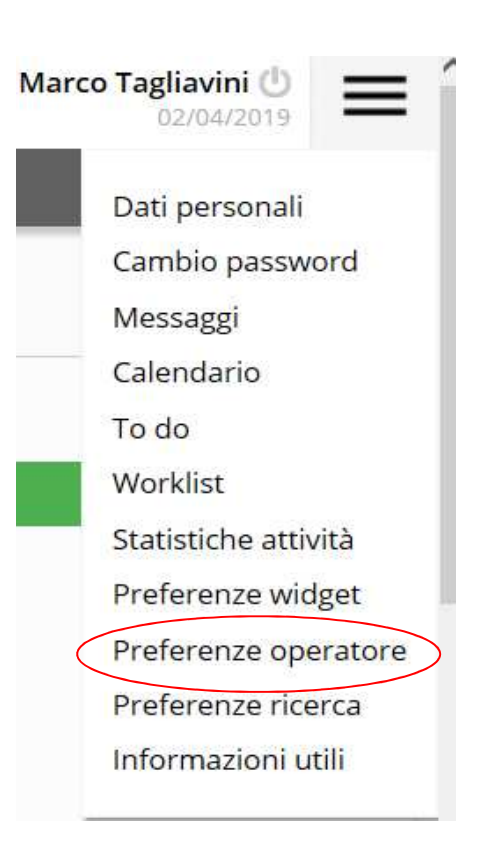

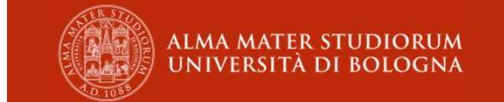

#### Menu personale (preferenze ricerca)

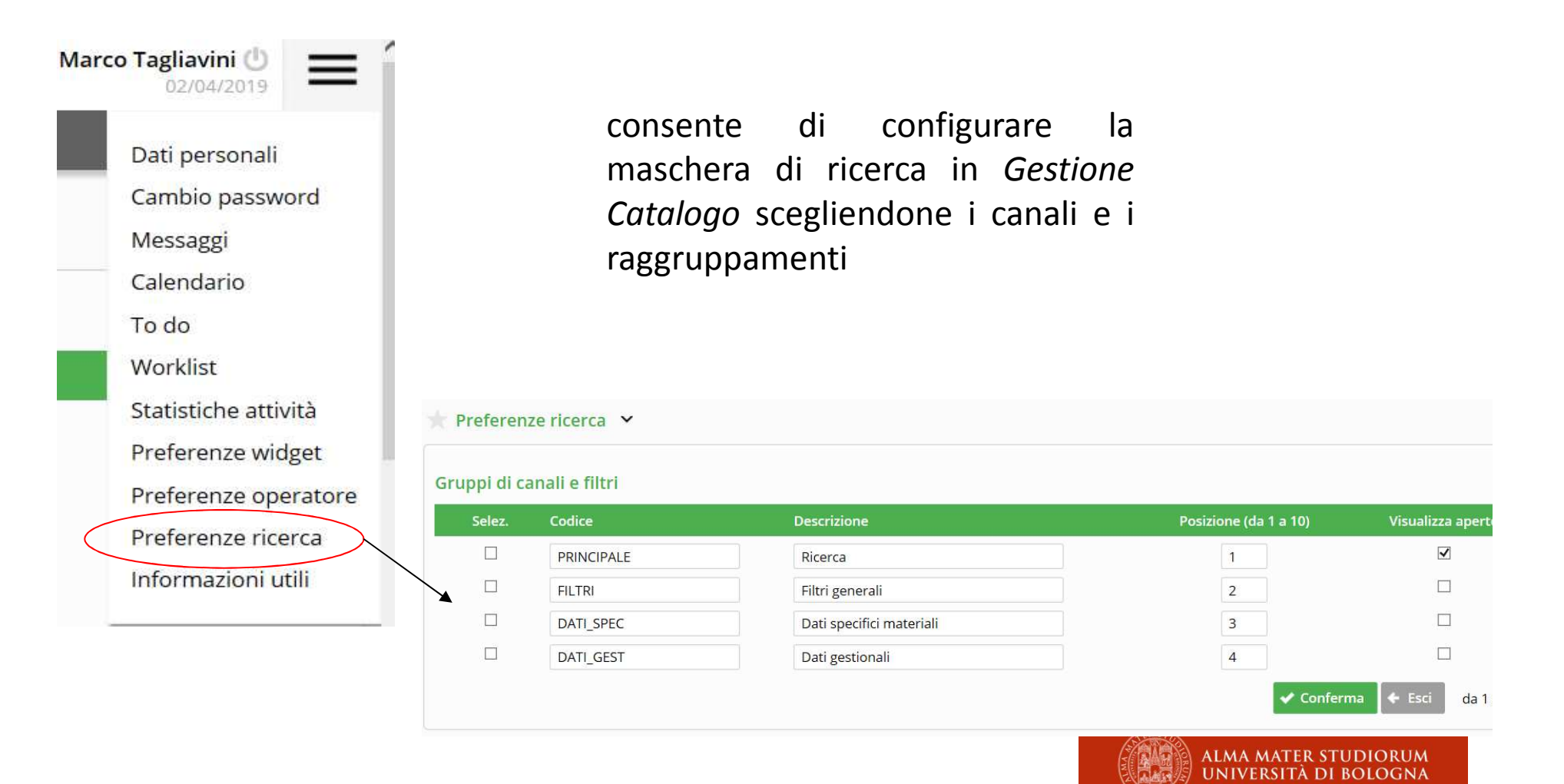

#### L'area di prova

#### https://sebinatest.unibo.it/sebina

| _              | _             | _          |
|----------------|---------------|------------|
| username:      |               |            |
| SOLAG8         |               |            |
| password:      |               |            |
| •••••          | •             |            |
|                |               | 🖊 Conferma |
| Hai dimenticat | o la password | 1?         |

Copyright - Browser supportati

N.B. La pw è resettata, quindi è = alla USERNAME

FR1

All'accesso verrà chiesto di cambiarla: scrivetevela!!!

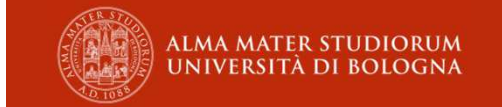

Diapositiva 29

**FR1** Federica Rossi; 02/05/2019

## Esercizi (1)

- Inserisci nella HOME i widget: calendario, messaggi e to do;
- CALENDARIO:
  - Inserisci le date del corso nel tuo calendario
- MESSAGGI:
  - Invia un messaggio al tuo vicino
  - Duplica il messaggio ricevuto e mandalo a un altro collega

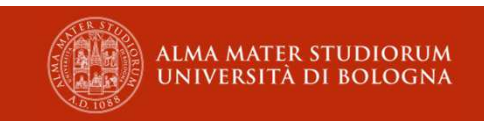

## Esercizi (2)

#### • TO DO:

- crea una lista personalizzata «Riordino sala»
- inserisci nella lista un'attività per ogni stato
- visualizza in HOME la lista
- WORKLIST:
  - crea una lista, visibile a tutti i colleghi della tua biblioteca, «Utenti con 'il tuo cognome'»
  - scegli la lista di un collega (della tua biblioteca o UTENTI ROSSI) e aggiungi gli utenti con 'il tuo cognome'

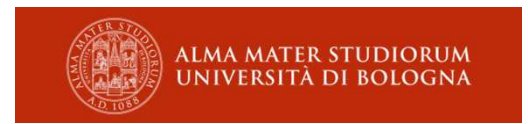

#### Home page

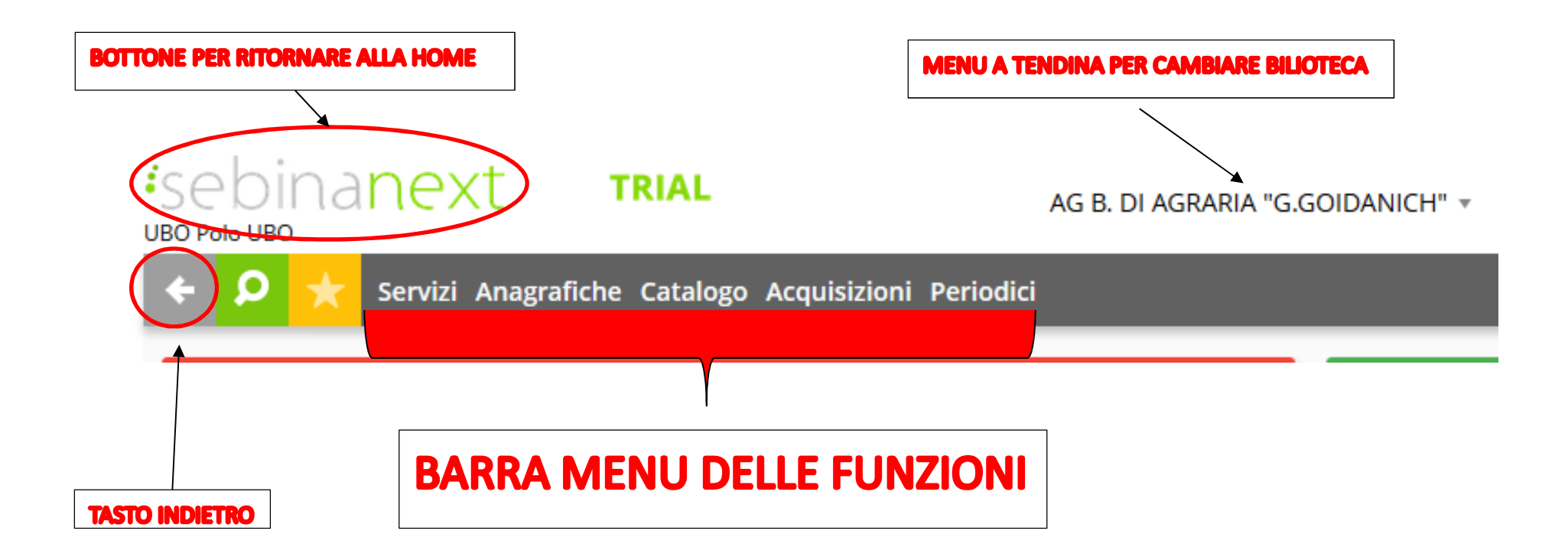

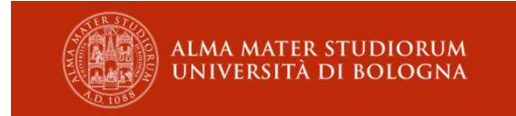

#### Menu delle funzioni servizi

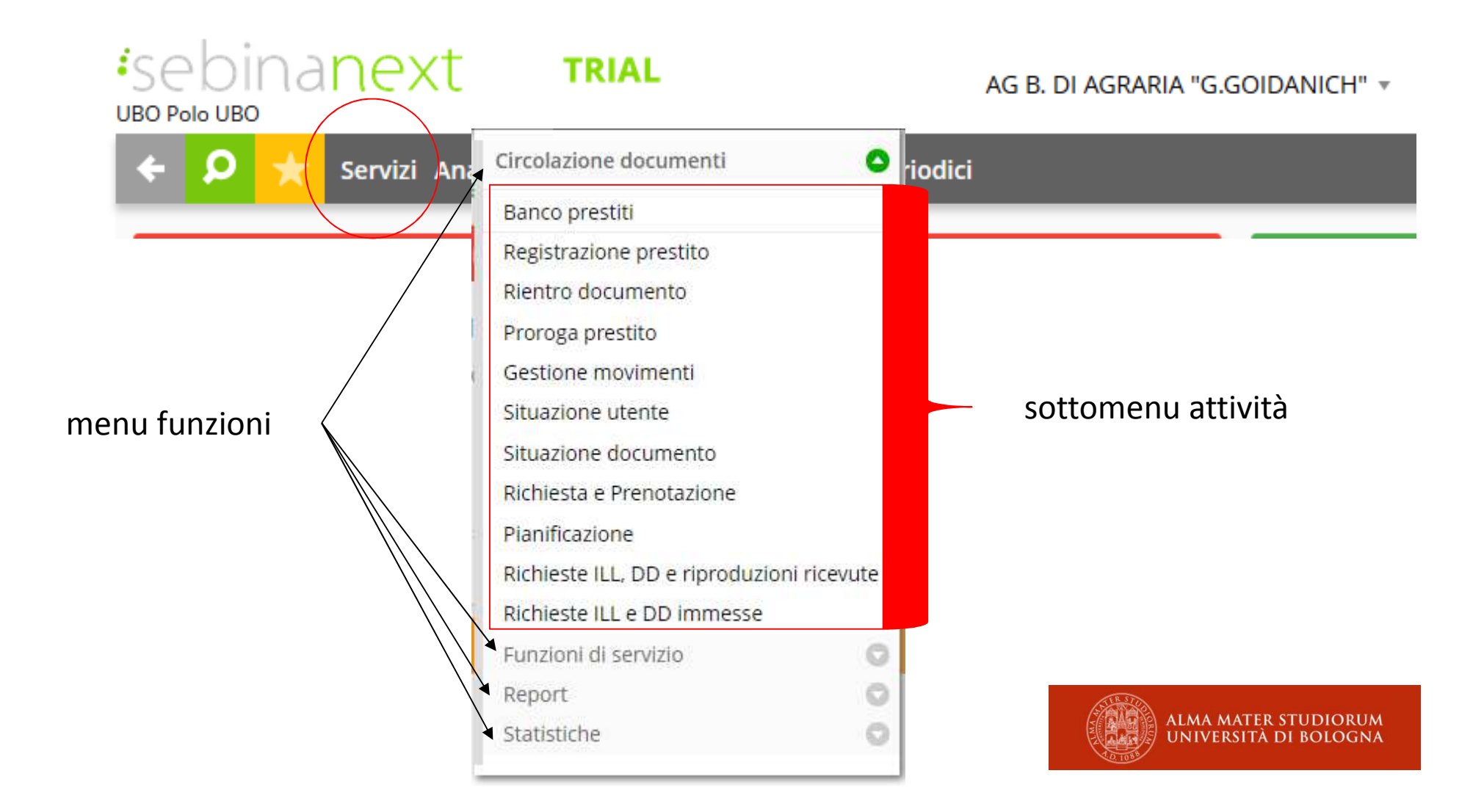

## Circolazione documenti registrazione prestito

| Registrazione pre              | estito 🗸      |            |
|--------------------------------|---------------|------------|
| Num. Matricola<br>Cognome Nome | Codice Utente |            |
|                                |               | ✓ Conterma |

| ★ Registrazione prestito 🗸 |            |                                                       | Modifica ricerca |        |               |
|----------------------------|------------|-------------------------------------------------------|------------------|--------|---------------|
|                            |            |                                                       |                  |        | da 1 a 4 di 4 |
|                            | Codice 🌲   | Cognome/Nome o Denominazione Ente o Ragione sociale 🍦 | Тіро             | Pers.  | Data nascita  |
| ۲                          | 00CB020645 | TAGLIAVINI MARCO                                      | Utente           | F      | 30/12/1978    |
| ۲                          | 00SA000200 | TAGLIAVINI MARCO                                      | Utente           | F      | 21/04/1983    |
| ۲                          | 0000226104 | TAGLIAVINI MARCO                                      | Utente           | F      | 06/08/1991    |
| $\odot$                    | 0000118096 | TAGLIAVINI MARCO OSVALDO                              | Utente           | F      | 31/05/2003    |
|                            |            |                                                       | 🗸 Conferma       | 🗲 Esci | da 1 a 4 di 4 |

# Circolazione documenti registrazione prestito

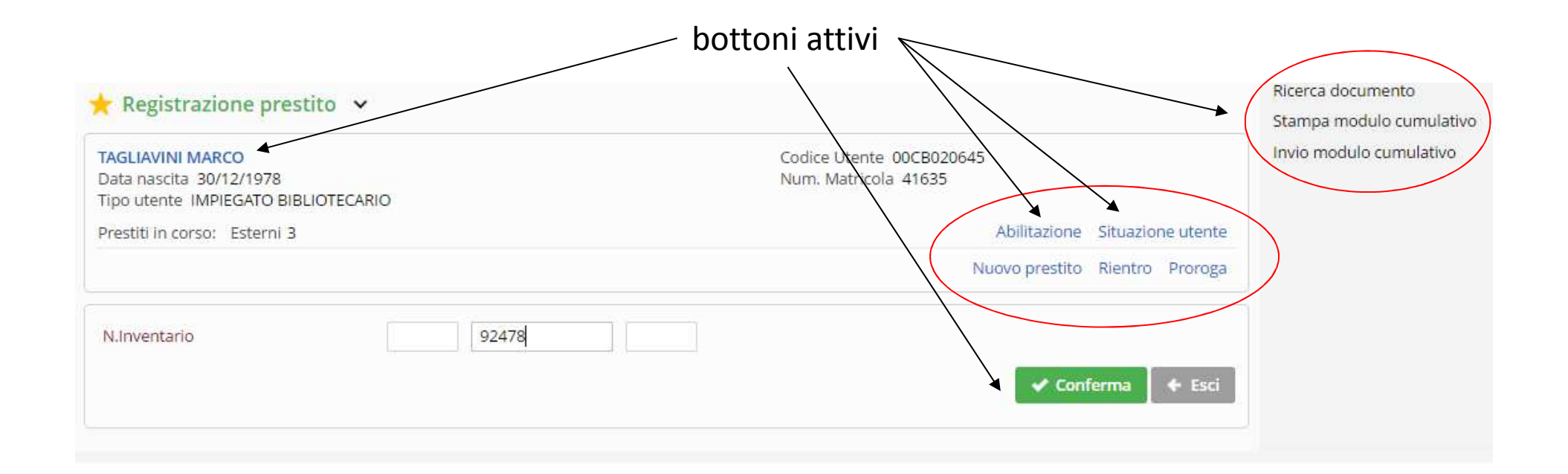

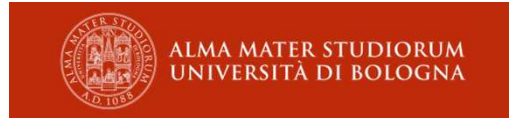
# Circolazione documenti registrazione prestito

| Registrazione del prestito eseguita                                                                                                    |                                                                                                    | Situazione documento<br>Modifica inventario                                                    |
|----------------------------------------------------------------------------------------------------|----------------------------------------------------------------------------------------------------|------------------------------------------------------------------------------------------------|
| 🗧 Registrazione prestito 🗸 🗸                                                                                                    |                                                                                                    | Modifica stato della copia                                                                     |
| TAGLIAVINI MARCO<br>Data nascita 30/12/1978<br>Tipo utente IMPIEGATO BIBLIOTECARIO<br>Prestiti in corso: Esterni 4                                                                                                    | Codice Utente 00CB020645<br>Num, Matricola 41635<br>Abilitazione Situazione utente                   | Stampa modulo<br>Invia modulo per email<br>Stampa modulo cumulativo<br>Invio modulo cumulativo |
|                                                                                                    |                                                                                                    |                                                                                                |
| Prestiti registrati<br>Prestito esterno dal 03/04/2019 al 02/05/2019                                                                                                    |                                                                                                    |                                                                                                |
|                                                                                                    |                                                                                                    |                                                                                                |
| Id. titolo 217673<br>La *cucina lombarda : le gustose ricette tradizionali e i piatti tipi<br>Molinari Pradelli Roma : Newton Compton, 1997 398 p. : ill. ;<br>Inventario 92478 Collocazione BIBL CUCINA 0070<br>Tipo circolazione L - LIBERA Stato della copia N - NUOVO<br>Nota 1 v. | ci di una regione che vanta uno dei patrimoni gastronomici più vari d' Italia / Alessandro<br>23 cm. |                                                                                                |

UNIVERSITÀ DI BOLOGNA

# Circolazione documenti rientro prestito

| AG B. DI AGRARIA "G.GOIDANICH" * |                                  | Marco Tagliavini 🕐               |
|----------------------------------|----------------------------------|----------------------------------|
| sizioni Periodici                |                                  | 🗐 🗘 🕄                            |
| Codice Utente                    | ✓ Conferma                       | Νυονο                            |
|                                  | AG B. DI AGRARIA "G.GOIDANICH" * | AG B. DI AGRARIA "G.GOIDANICH" * |

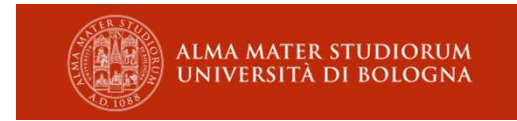

# Circolazione documenti rientro prestito

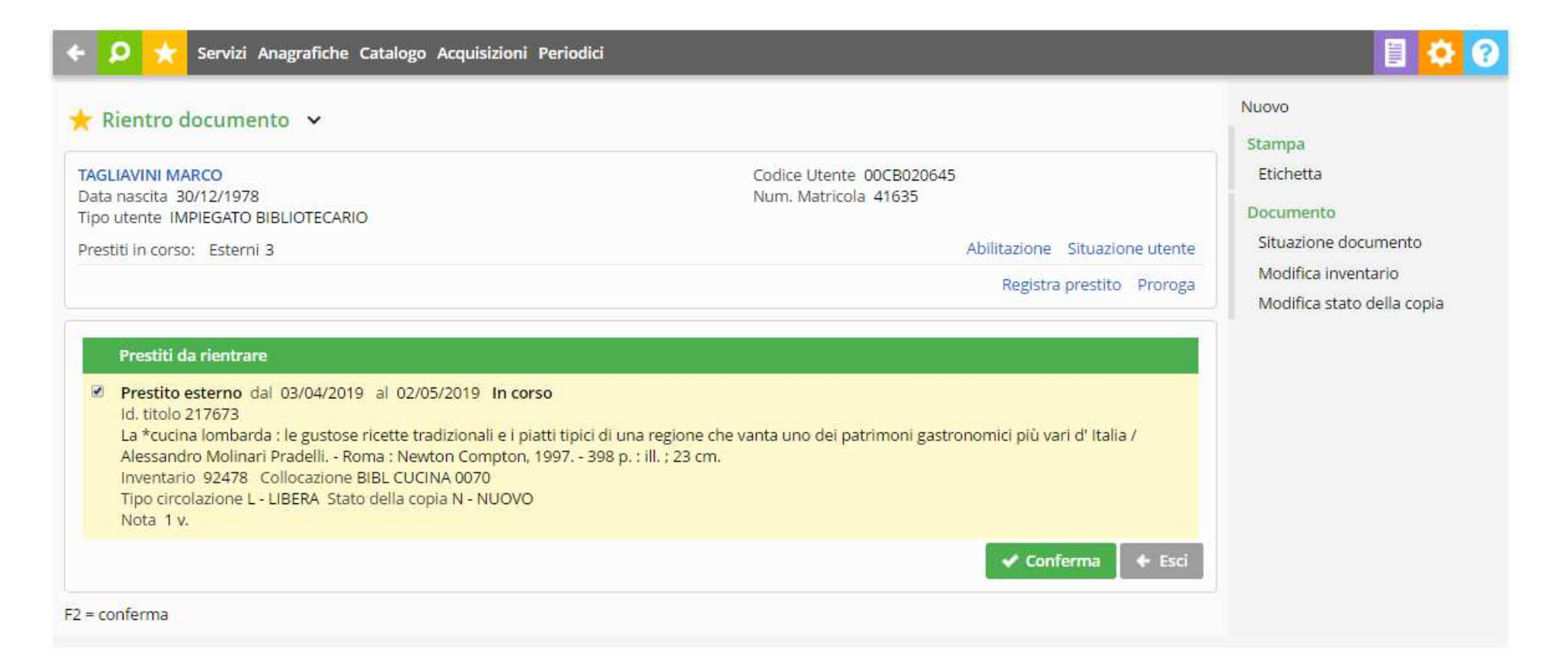

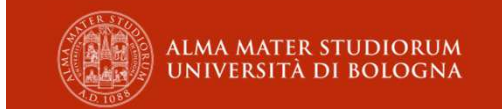

# Circolazione documenti rientro prestito

| $\bigcirc$ | Registrazione del rientro eseguita<br>Inviato modulo all'utente 00CB020645 [email: marco.tagliavini@gmail.com ; marco.tagliavini3@unibo.it] |
|------------|----------------------------------------------------------------------------------------------------|
|            |                                                                                                    |

🛧 Rientro documento 😽

#### TAGLIAVINI MARCO Data nascita 30/12/1978 Tipo utente IMPIEGATO BIBLIOTECARIO

Prestiti in corso: Esterni 2

Codice Utente 00CB020645 Num. Matricola 41635

Abilitazione Situazione utente

Registra prestito Proroga

#### **Rientri registrati**

Prestito esterno dal 03/04/2019 al 02/05/2019 Data rientro 08/04/2019

Id. titolo 217673

La \*cucina lombarda : le gustose ricette tradizionali e i piatti tipici di una regione che vanta uno dei patrimoni gastronomici più vari d' Italia / Alessandro Molinari Pradelli. - Roma : Newton Compton, 1997. - 398 p. : ill. ; 23 cm. Inventario 92478 Collocazione BIBL CUCINA 0070 Tipo circolazione L - LIBERA Stato della copia N - NUOVO

Nota 1 v.

🔶 Esci

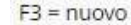

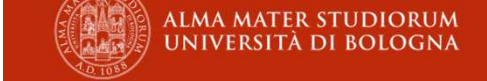

#### Nuovo

#### Stampa

- Modulo rientro
- Invia modulo per email Etichetta

#### Documento

## Situazione documento

Modifica inventario

Modifica stato della copia

# Circolazione documenti proroga prestito

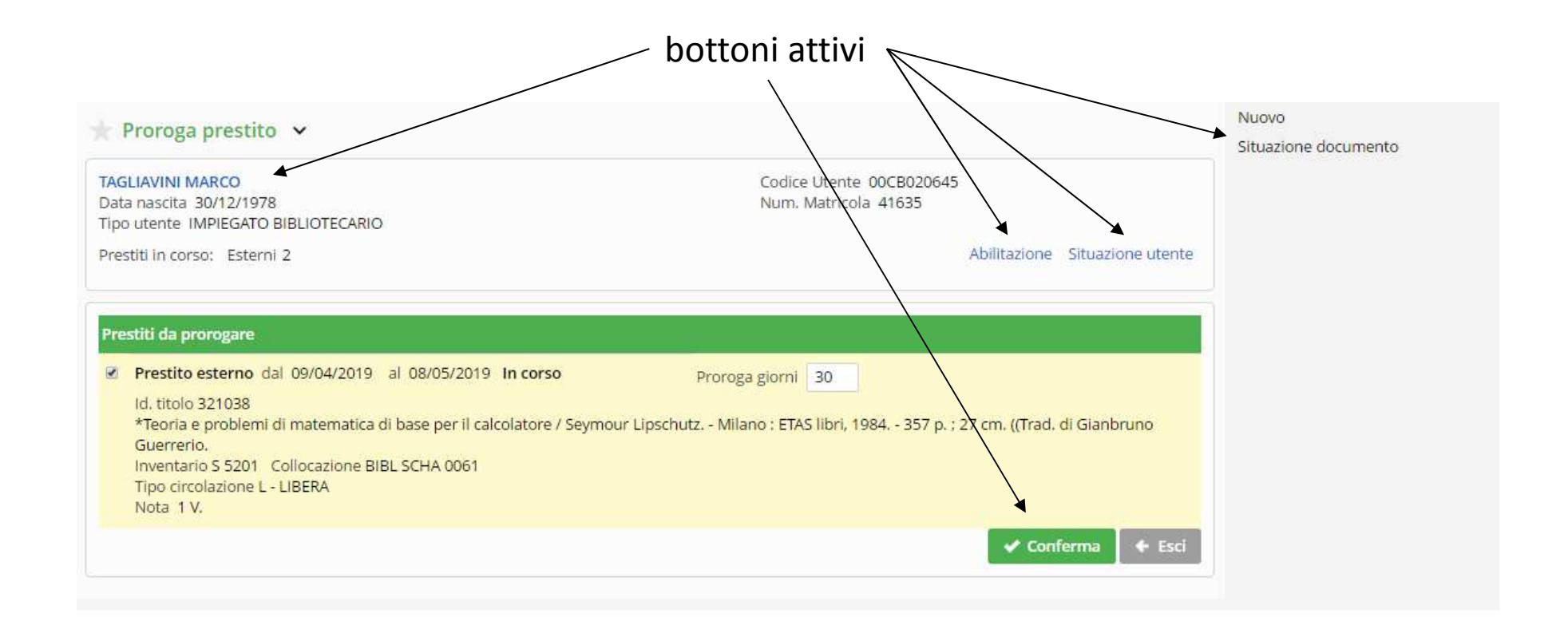

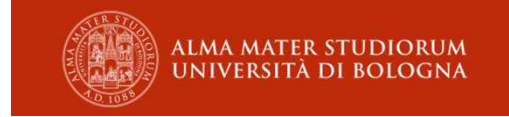

nella parte alta la maschera è uguale a quella di SOL

| + Gestione movimen     | iti 🗸            |           |           |                       |              |         |          |       |   | Ē |
|------------------------|------------------|-----------|-----------|-----------------------|--------------|---------|----------|-------|---|---|
| Ricerche veloci        |                  |           |           |                       |              |         |          |       |   |   |
| 🔲 Richieste da gestire | 🔲 Prestiti sca   | duti      | 🔲 Prestit | i scaduti e prenotati | /con richies | ste ill |          |       |   |   |
| Dati movimento         |                  |           |           |                       |              |         |          |       |   |   |
| Tipo movimento         |                  | ¥         |           | In stato              |              |         |          |       |   |   |
|                        | Movimenti in col | rso 🔻     |           | Numero solleciti da   |              | a       |          |       |   |   |
| Data inizio dal        | 03/05/2019       | dalle ore | • 00:00   | al                    | 03/05/201    | 9       | alle ore | 23:59 | Ŧ |   |
| Data stima fine dal    | gg/mm/aaaa       |           |           | al                    | gg/mm/aa     | aa      |          |       |   |   |
| Data ultimo stato dal  | gg/mm/aaaa       |           |           | al                    | gg/mm/aa     | aa      |          |       |   |   |
| Id. movimento          |                  |           |           | N. richiesta ILL      |              |         |          |       |   |   |

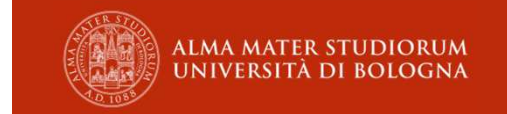

nella parte bassa la maschera della gestione movimenti è NUOVA

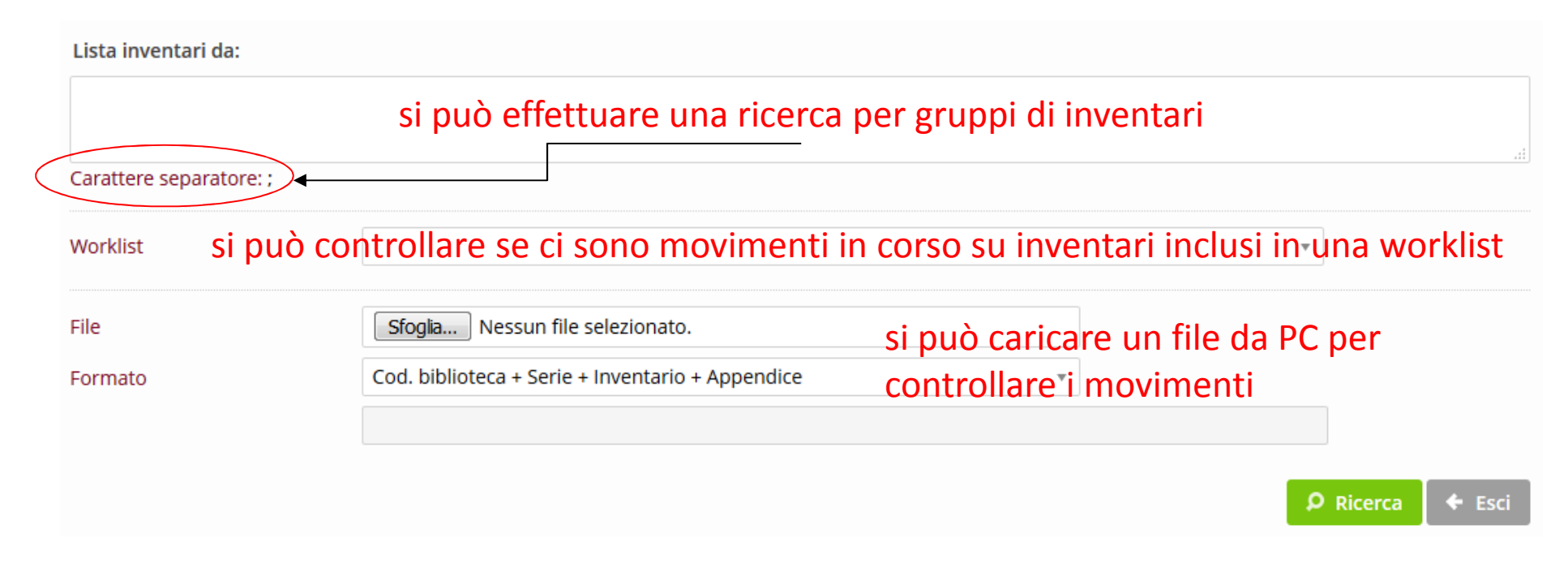

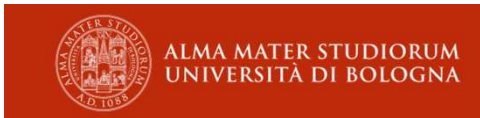

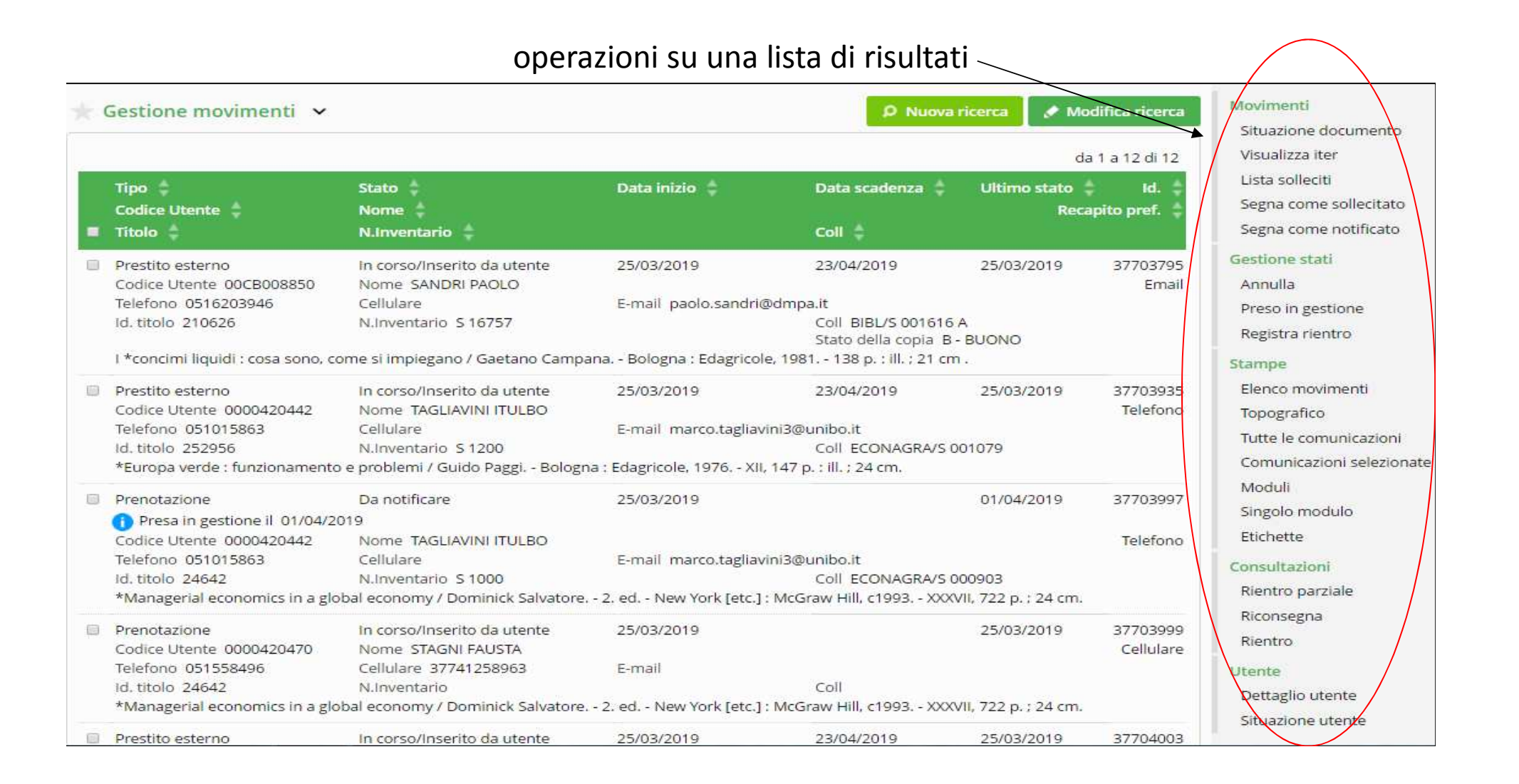

## Movimenti

- Situazione documento: i movimenti in corso o chiusi sull'inventario selezionato
- Visualizza iter: l'iter degli aggiornamenti di stato, con relativa data, di quel movimento
- Lista solleciti: le date di invio di tutti i solleciti inviati
- Segna come sollecitato: contrassegnare come già sollecitati i prestiti da sollecitare
- Segna come notificato: contrassegnare come già notificate le prenotazioni in stato da notificare

## **Gestione stati**

- Annulla: eliminare, previa richiesta di conferma, i movimenti selezionati dalla lista
- Preso in gestione: permette di registrare la presa in gestione di una prenotazione o una richiesta di prestito che siano da ritirare in biblioteca
- Registra rientro: permette di registrare il rientro del prestito selezionato.

## Movimenti

- Situazione documento
- Visualizza iter
- Lista solleciti
- Segna come sollecitato
- Segna come notificato

#### Gestione stati

- Annulla
- Preso in gestione
- Registra rientro

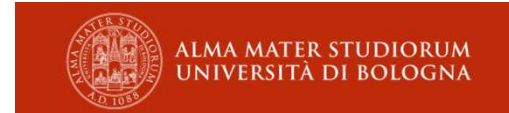

#### Stampe

- Elenco movimenti: stampa dell'elenco dei movimenti
- **Topografico**: permette di ottenere la stampa dell'elenco dei movimenti risultato della ricerca, ordinati per topografico (sezione / collocazione / specificazione)
- **Tutte le lettere Lettere selezionate**: permette di produrre i solleciti per i prestiti in stato *da sollecitare / sollecitato* e le notifiche delle prenotazioni
- Moduli: stampa dei moduli
- Etichette permette di stampare le etichette di collocazione

#### Consultazioni

- Rientro parziale: rientro dalla consultazione interna
- **Riconsegna**: riconsegna all'utente di un documento in consultazione interna
- Rientro: rientro per le consultazioni interne

#### Stampe

Elenco movimenti Topografico ( Tutte le comunicazioni Comunicazioni selezionate Moduli Singolo modulo Etichette

#### Consultazioni

Rientro parziale Riconsegna Rientro

#### Utente

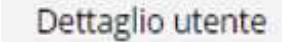

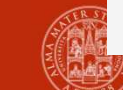

Situazione utente

# Circolazione documenti situazione utente

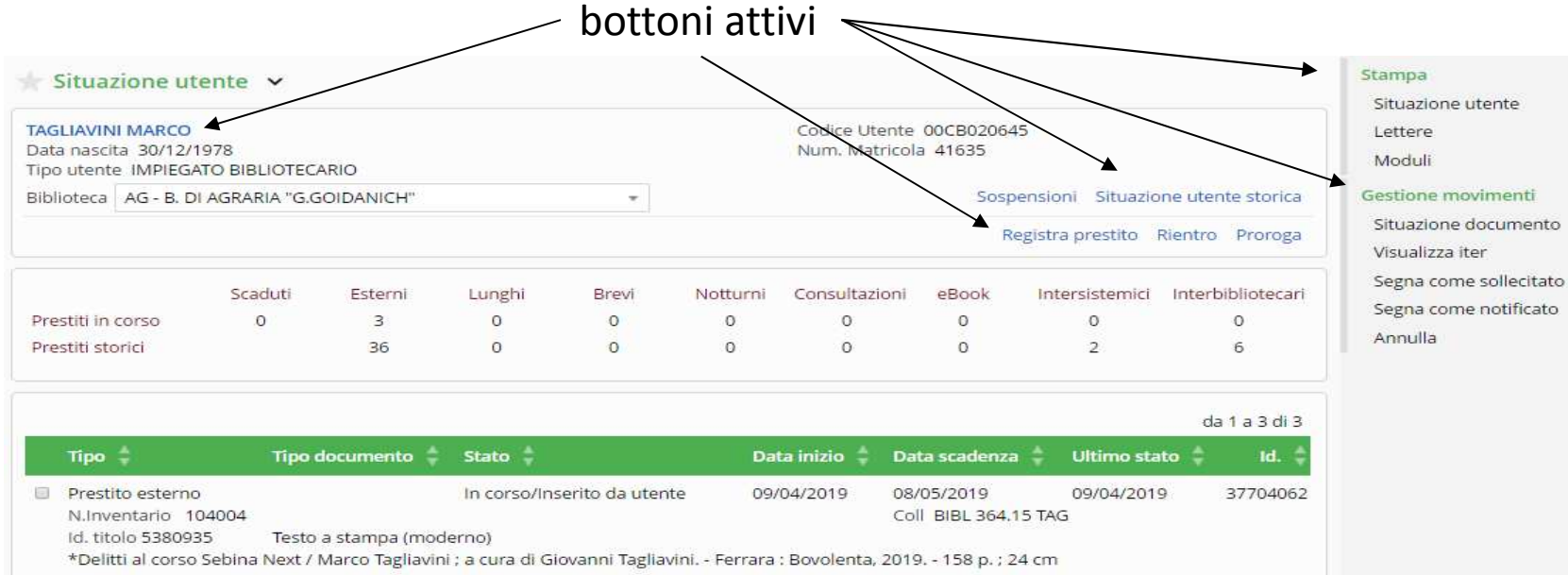

| Тіро ≑                                           | Tipo documento 🍦                                       | Stato ≑                                                                              | Data inizio 🍦       | Data scadenza ≑                      | Ultimo stato 🍦      | Id. ≑         |
|--------------------------------------------------|--------------------------------------------------------|--------------------------------------------------------------------------------------|---------------------|--------------------------------------|---------------------|---------------|
| Prestito esterno<br>N.Inventario 104004          |                                                        | In corso/Inserito da utente                                                          | 09/04/2019          | 08/05/2019<br>Coll BIBL 364.15 TAC   | 09/04/2019<br>3     | 37704062      |
| Id. titolo 5380935                               | Testo a stampa (mode                                   | erno)                                                                                | a a a a a           |                                      |                     |               |
| *Delitti al corso Sebina                         | a Next / Marco Tagliavini                              | ; a cura di Giovanni Tagliavini F                                                    | errara : Bovolenta, | 2019 158 p. ; 24 cm                  |                     |               |
| <br>Prestito esterno                             |                                                        | Prorogato                                                                            | 09/04/2019          | 07/06/2019                           | 09/04/2019          | 37704061      |
| Numero proroghe: 1                               | Data ultima proroga: 0                                 | 9/04/2019                                                                            |                     |                                      |                     |               |
| N.Inventario S 5201                              |                                                        |                                                                                      |                     | Coll BIBL SCHA 0061                  | E.                  |               |
| Id. titolo 321038                                | Testo a stampa (mode                                   | erno)                                                                                |                     |                                      |                     |               |
| *Teoria e problemi di<br>Guerrerio.              | matematica di base per i                               | l calcolatore / Seymour Lipschutz                                                    | z Milano : ETAS lit | ori, 1984 357 p. ; 27 c              | m. ((Trad. di Giant | oruno         |
| <br>Prestito esterno                             |                                                        | In corso/Inserito da utente                                                          | 25/03/2019          | 23/04/2019                           | 25/03/2019          | 37704003      |
| N.Inventario 78325                               |                                                        |                                                                                      |                     | Coll FONDO/ALB 00                    | 0027                |               |
| Id. titolo 876274                                | Testo a stampa (mode                                   | erno)                                                                                |                     |                                      |                     |               |
| *Agronomia generale<br>cm. ((In testa al front.: | : appunti del corso di lez<br>R. Università di Bologna | ioni svolto nell'anno <mark>accademico</mark><br>, Fac <mark>oltà di</mark> Agraria. | 1945-46 / Ettore N  | 1ancini [Bolo <mark>gna]</mark> : Ui | niversitaria, 1946. | - 638 p. ; 24 |
| <br>Prenotato da: 00CB00                         | 01523 - GADDONI RAFF                                   | AELLA Data prenotazione: 08/0                                                        | 04/2019             |                                      |                     |               |

# Circolazione documenti situazione documento

la maschera è uguale a quella di SOL

| 00CB001523<br>Presa in gestior                                                                                       | ne il 08/04/20'                                                                          | GADDONI RA<br>9                                                                        | FFAELLA                                                   |                               | raffaella.gad<br>Tel. 0512094 | <sup>doni@u</sup> ©@AS<br><sup>267</sup> pren<br>la no | ente o<br>otazio<br>otifica | li aggiorr<br>one e con<br>all'utent | hare lo stat<br>testualme<br>e 🔸 Esci | to della<br>ente di stampare                                                                                                    |
|----------------------------------------------------------------------------------------------------|------------------------------------------------------------------------------------------|----------------------------------------------------------------------------------------|-----------------------------------------------------------|-------------------------------|-------------------------------|--------------------------------------------------------|-----------------------------|--------------------------------------|---------------------------------------|----------------------------------------------------------------------------------------------------|
| Prenotazione                                                                                                    |                                                                                          | Notificato                                                                             |                                                           |                               | 08/04/2019 1                  | 11:09 10/04/                                           | 2019                        | 08/04/2019                           | 37704060                              | <ul> <li>Aggiorna prenotazioni</li> </ul>                                                                                                    |
| Tipo<br>Codice Utente                                                                                                | ÷                                                                                        | Stato ≑<br>Nome 韋                                                                      |                                                           |                               | Data inizio                   | Data s                                                 | cadenza 🗍                   | Ultimo stato                         | • ≑ Id. ‡                             | Proroga                                                                                                    |
| Prestiti in corso<br>Prestiti storici<br>Altri movimenti in co                                                       | Scaduti<br>O<br>orso Prenota                                                             | Esterni<br>0<br>2<br>zioni 1                                                           | Lunghi<br>O<br>O                                          | Brevi<br>0<br>0               | Notturni<br>0<br>0            | Consultazioni<br>O<br>O                                | eBook<br>0<br>0             | Intersistemici<br>0<br>0             | Interbibliotecari<br>0<br>0           | Moduli<br>Gestione movimenti<br>Visualizza iter<br>Situazione utente<br>Segna come sollecitato<br>Segna come notificato<br>Prendi in gestione<br>Annulla |
| Inventario AG 924<br>Tipo circolazione L<br>Nota 1 v.<br>Id. titolo 217673<br>La *cucina lombar<br>Alessandro Molina | 78 Collocazio<br>- LIBERA Stat<br>Testo a stamp<br>da : le gustose<br>rri Pradelli, - Ro | ne BIBL CUCIN<br>o della copia N<br>pa (moderno)<br>ricette tradizio<br>oma : Newton C | A 0070<br>- NUOVO<br>onali e i piatti ti<br>Compton, 1997 | pici di una r<br>398 p. : ill | egione che van<br>. ; 23 cm.  | ta uno dei patrin                                      | noni gastror                | nomici più vari d' ll                | talia /                               | Modifica inventario<br>Stampa<br>Situazione documento<br>Etichetta<br>Lettere                                                                            |
| Situazione do                                                                                                    | ocumento                                                                                 | ~                                                                                      |                                                           |                               |                               |                                                        |                             |                                      |                                       | Situazione documento storica<br>Modifica stato della copia                                                                                               |

# Circolazione documenti richiesta e prenotazione

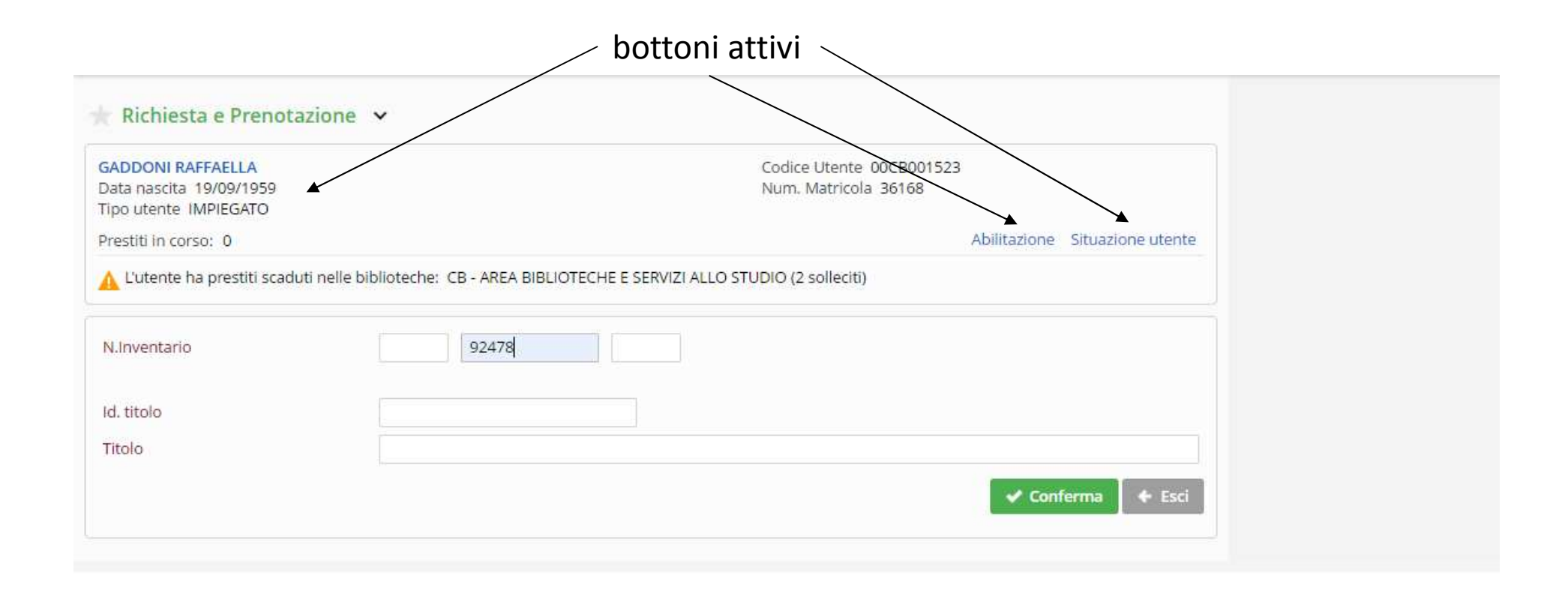

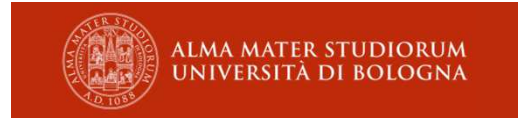

# Circolazione documenti richiesta e prenotazione

| 🖈 Richiesta e Prenotazione 🐱                                                                                                    |                                                                                                    | Nuovo<br>Situazione documento                                                                          |
|----------------------------------------------------------------------------------------------------|----------------------------------------------------------------------------------------------------|----------------------------------------------------------------------------------------------------|
| GADDONI RAFFAELLA<br>Data nascita 19/09/1959<br>Tipo utente IMPIEGATO<br>Prestiti in corso: 0                                                                                                    | Codice Utente 00CB001523<br>Num. Matricola 36168<br>Abilitazione Situazione utente                                                                                                    | N.B. se il volume                                                                                      |
| Testo a stampa (moderno)<br>Id. titolo 217673<br>La *cucina lombarda : le gustose ricette tradizionali e i piatti i<br>Molinari Pradelli Roma : Newton Compton, 1997 398 p. ; i<br>Prestato a: 00CB020645 - TAGLIAVINI MARCO Telefono:<br>Dal: 08/04/2019 Al: 07/05/2019<br>L'utente ha prestiti scaduti nelle biblioteche: CB - AREA B<br>Prestito in corso<br>E' possibile registrare la prenotazione.<br>Note | tipici di una regione che vanta uno dei patrimoni gastronomici più vari d' Italia / Alessandro<br>ill. ; 23 cm.<br>: 0516661714 - 3473161261<br>IIBLIOTECHE E SERVIZI ALLO STUDIO (2 solleciti) | è disponibile il<br>sistema<br>registrerà<br>direttamente la<br><b>richiesta di</b><br><b>prestito</b> |
|                                                                                                    |                                                                                                    | ALMA MATER STUDIORUM<br>Università di Bologna                                                          |

# Circolazione documenti richiesta e prenotazione

## Al rientro di un volume prenotato

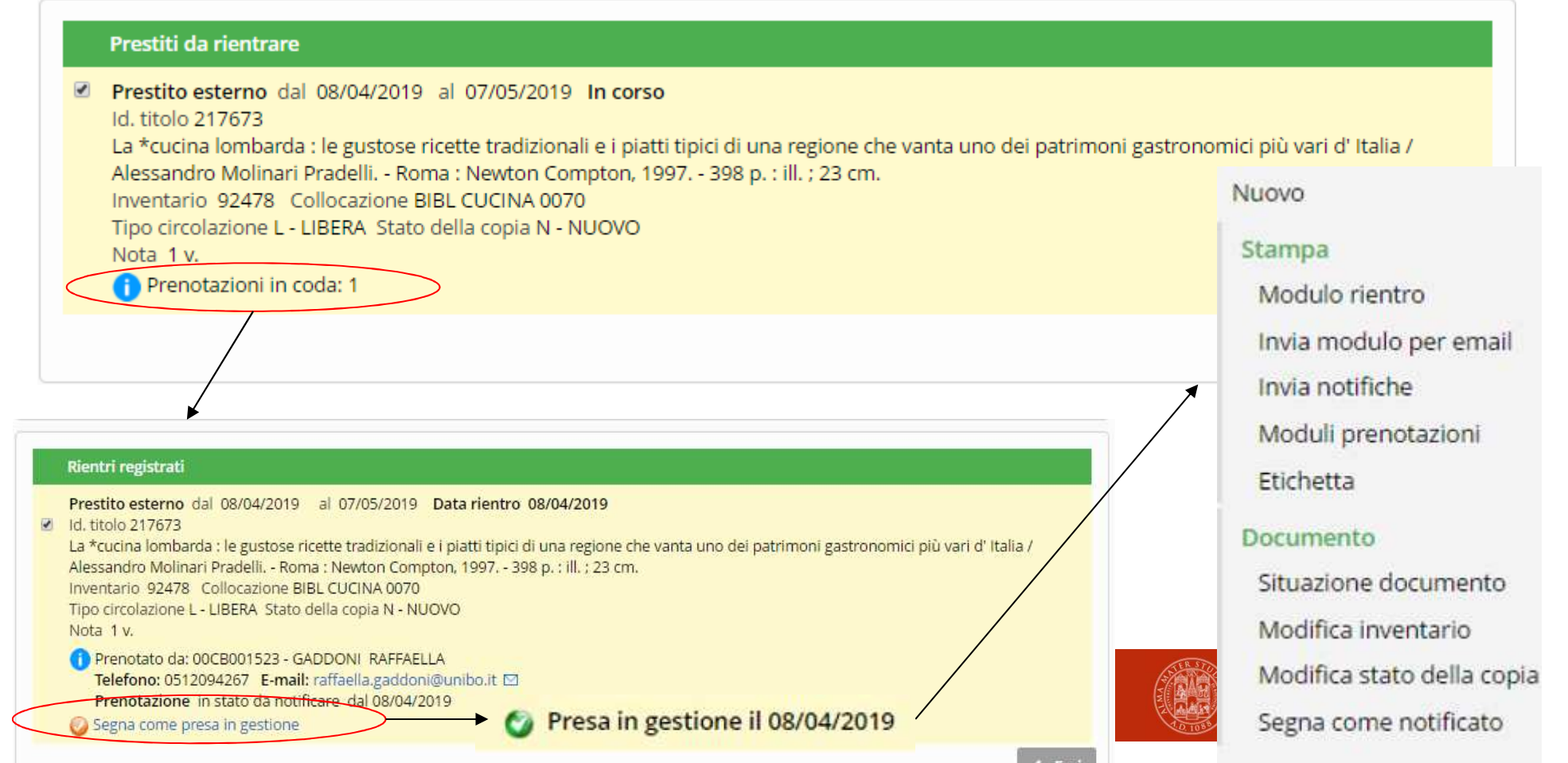

| 🛨 Utenti 🐱     |                              | Nuovo utente<br>Nuovo ente |
|----------------|------------------------------|----------------------------|
| Codice utente  |                              | Cerca in Ateneo            |
| Codice fiscale |                              |                            |
| Num. matricola |                              |                            |
| Altro codice   |                              |                            |
| Cognome Nome   |                              |                            |
|                | Ricerca per parte iniziale 🔹 |                            |
| E-mail         |                              |                            |
| Filtro         | Utenti di biblioteca 🔹       |                            |
| Sottosistema   | •                            |                            |
| Worklist       | •                            |                            |
|                |                              |                            |
|                |                              |                            |

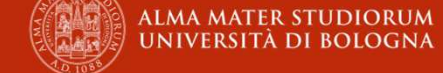

In SebinaNext la maggior parte delle funzioni che in SOL erano elencate nel menu laterale di sinistra ora sono state portate all'interno della scheda utente

| lipo utente            | * | BIBLIOTECARIO        |     | × × |
|------------------------|---|----------------------|-----|-----|
| Provenienza            |   | BOLOGNA Q. SARAGOZZA |     | × • |
| Tipo utente collettivo |   |                      |     |     |
| Titolo di studio       |   | Diploma di Laurea    | × * |     |
| Note generiche         |   | GAUNICA              |     |     |

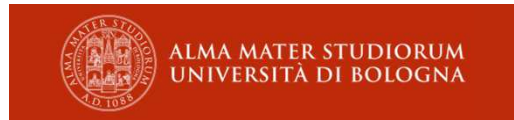

In SebinaNext la maggior parte delle funzioni che in SOL erano elencate nel menu laterale di sinistra ora sono state portate all'interno della scheda utente

| Dati di Diblioteca                     |                |    |                 | a construction of the second second se |
|----------------------------------------|----------------|----|-----------------|----------------------------------------------------------------------------------------------------|
| Tipo utente                            | BIBLIOTECARIO  |    |                 |                                                                                                    |
| Provenienza                            | BOLOGNA COMUNE | 5  |                 |                                                                                                    |
| Abilitazione ai servizi di pro         | estito         |    |                 | Servizi di Prestito in tutte le biblioteche                                                                                                    |
| Abilitato                              | V              |    |                 |                                                                                                    |
| Validità abilitazione dal              | 12/03/2018     | al | 31/12/2019      |                                                                                                    |
| Abilitazion <mark>e</mark> sospesa dal |                | al |                 |                                                                                                    |
| Altre abilitazioni                     |                |    |                 |                                                                                                    |
| Abilita / Sospendi Servizi             |                |    | Serve a gestire | l'abilitazione al servizio di prestito                                                                                                    |

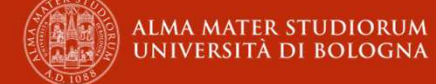

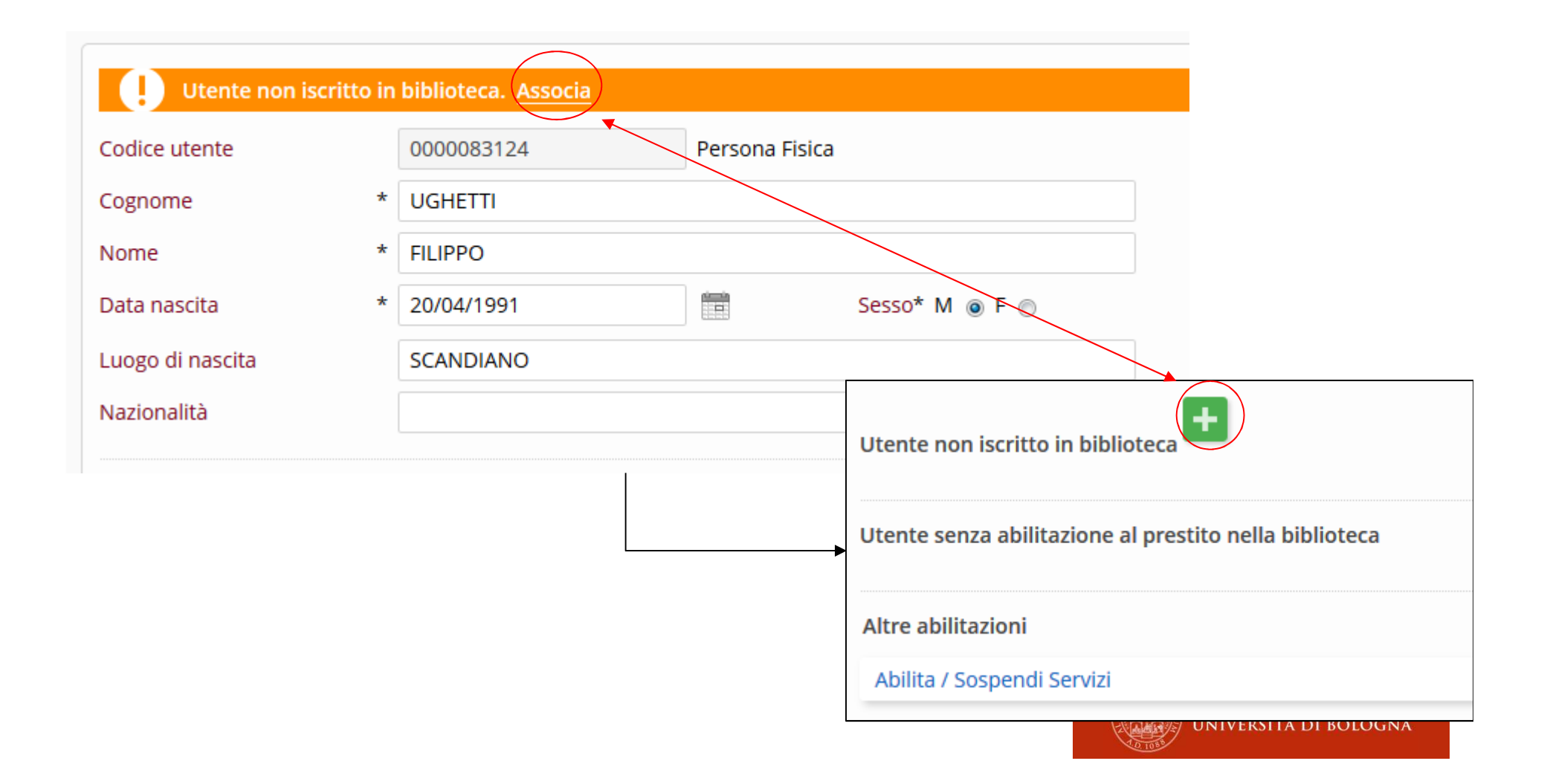

# Esercizi (1)

## • UTENTI e PRESTITO:

- registra un prestito a te stesso
- cerca un utente della biblioteca e prenotagli il volume che hai preso in prestito
- rientra il tuo prestito e gestisci la prenotazione
- fai una richiesta di prestito a tuo nome e verificala dalla «gestione movimenti»
- abilita il tuo vicino di corso nella tua biblioteca
- invia al tuo vicino un messaggio per comunicargli che lo hai abilitato

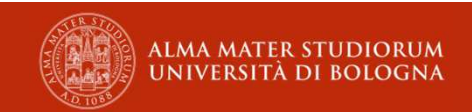

# Esercizi (2)

- UTENTI e PRESTITO:
  - crea un nuovo utente e abilitalo nella tua biblioteca
- GESTIONE MOVIMENTI
  - visualizza i prestiti scaduti
  - stampa elenco movimenti in xls
  - importa nella nuova worklist «UTENTI IN RITARDO» i codici utenti della lista xls

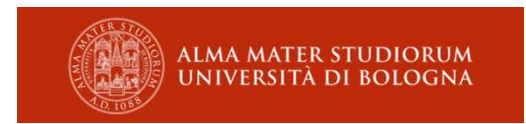

# Servizi Richieste ILL, DD immesse

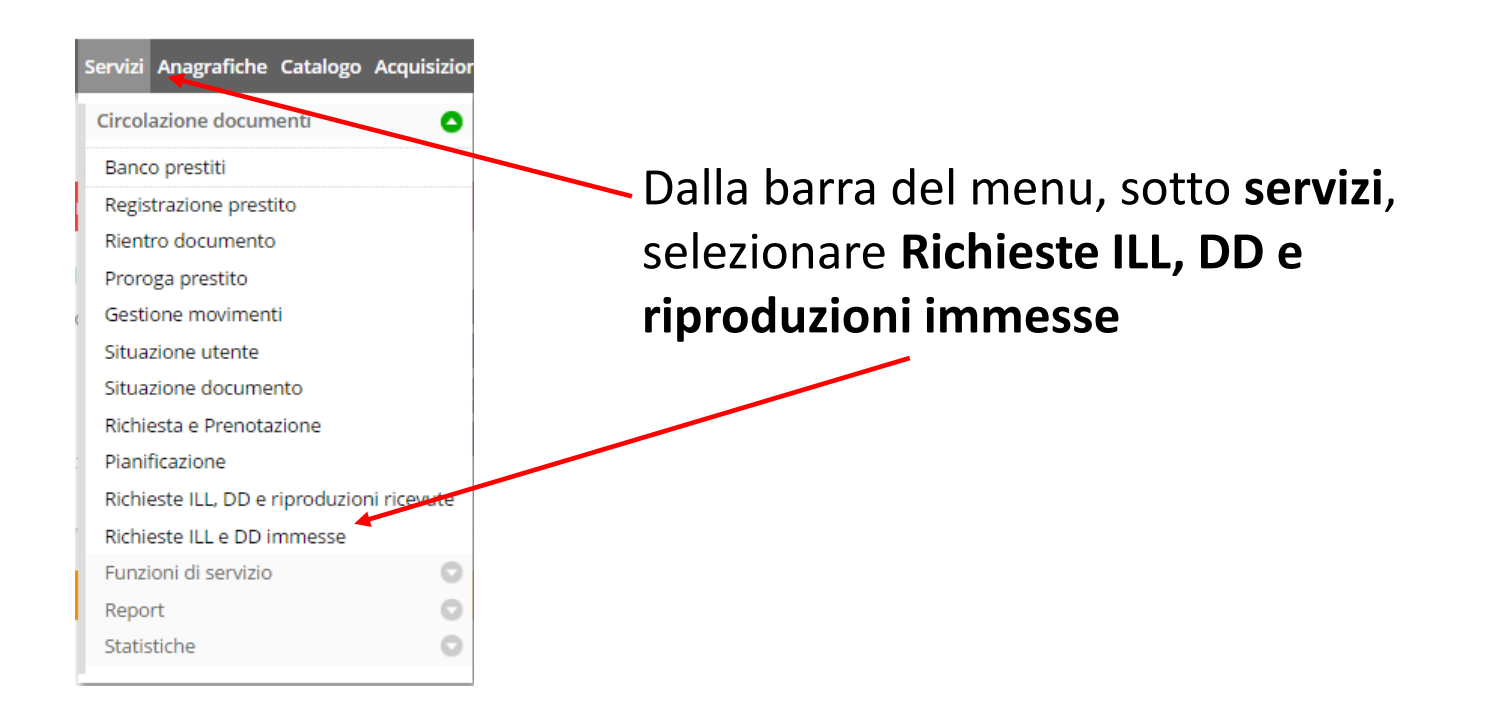

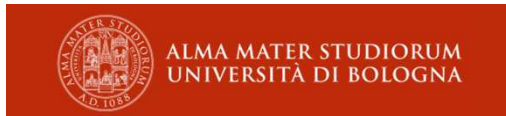

# Servizi Richieste ILL, DD immesse

| Richieste ILL e DD      | immesse 🗸                    | Nuovo<br>Nuova rich. prest. intersist. |
|-------------------------|------------------------------|----------------------------------------|
| licerche veloci         |                              |                                        |
| 🛛 Documenti in arrivo 🗐 | Documenti da spedire         |                                        |
| )ati movimento          |                              |                                        |
| I. id. richiesta        | N. Id SBN-ILL                |                                        |
| iserite dal             | gg/mm/aaaa 🖬 al gg/mm/aaaa 🖬 |                                        |
| ata ultimo stato dal    | gg/mm/aaaa 🗐 al gg/mm/aaaa   |                                        |
| ipo movimento           | * Stato movimenti *          |                                        |
| olo richieste in corso  | *                            |                                        |
| liblioteca destinataria |                              |                                        |
| olo                     | - 2                          |                                        |
| )ati utente             |                              |                                        |
| lum. Matricola          | Codice Utente                |                                        |
| ognome Nome             |                              |                                        |
| )ati documento          |                              |                                        |
| ocumento in catalogo    | © sì ⊛ no                    |                                        |
|                         |                              |                                        |
| l.Inventario            |                              |                                        |

|                         |                                            |                                         | all'interno della tendina)   |
|-------------------------|--------------------------------------------|-----------------------------------------|------------------------------|
|                         |                                            |                                         |                              |
| Tipo movimento          | Richiesta di prestito intersistemico 🔹     |                                         |                              |
| Biblioteca destinataria |                                            |                                         |                              |
| Polo                    | UBO Polo UBO                               | - 2                                     |                              |
| Codice bibl.            |                                            | *                                       |                              |
|                         |                                            |                                         |                              |
| Num. Matricola          | Codice Utente                              |                                         |                              |
| Cognome Nome            |                                            | • • • • • • • • • • • • • • • • • • • • |                              |
|                         |                                            | O Dinisti A Deci                        |                              |
|                         |                                            | C Riperu - Csci                         | Inserire il nome dell'utente |
|                         |                                            |                                         | richiedente il volume        |
|                         |                                            |                                         | nemedence ii volume          |
| In caso di ner          | sessità il tasto <b>rinarti</b> resetta la |                                         |                              |
| macchara                |                                            |                                         |                              |
| maschera                |                                            |                                         |                              |

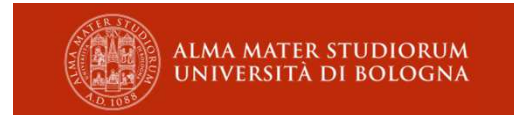

destinataria dal menu a tendina (digitando qualche parola del nome si velocizza la ricerca

| Richieste ILL e DD      | immesse 🗸           |                                                                  | Dettaglio utente                                         |
|-------------------------|---------------------|------------------------------------------------------------------|----------------------------------------------------------|
| Tipo movimento          | Richiesta di presti | o intersistemico *                                               | Abilitazione utente<br>Dettaglio biblioteca<br>Parametri |
| Biblioteca destinataria |                     |                                                                  |                                                          |
| Polo                    | UBO Polo UBO        |                                                                  | <b>T</b>                                                 |
| Codice bibl.            | PL B. CENT. RUFFIL  | LI, UNIV. BOLOGNA                                                | · · · · · · · · · · · · · · · · · · ·                    |
|                         |                     |                                                                  |                                                          |
| Num. Matricola          | 41635               | Codice Utente 00CB020645                                         |                                                          |
| Cognome Nome            | TAGLIAVINI MARCI    | )                                                                |                                                          |
|                         |                     | + Documento nel Catalogo 📔 + Documento non presente nel Catalogo | O Riparti 🔶 Esci                                         |
|                         |                     |                                                                  |                                                          |

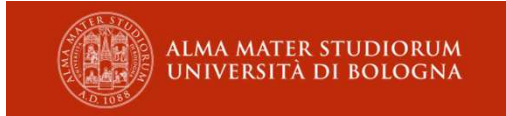

| N.Inventario                                  | CCF 19868 Co                     | llocazione MAC                        | AZZINO BB00 25633                         |                                                         |                   |                      |                                       |
|-----------------------------------------------|----------------------------------|---------------------------------------|-------------------------------------------|---------------------------------------------------------|-------------------|----------------------|---------------------------------------|
| lipo num. standard                            | ISBN                             |                                       | Ж. т                                      | Num. standard                                           | 8813215010        |                      |                                       |
| lipo materiale                                | Libro modern                     | 0                                     | w.                                        | Id. Titolo/BID                                          | 253279            |                      |                                       |
| itolo                                         | *Evoluzione de<br>professione co | il'arte contabile<br>ntabile, - Padov | e scenari economico<br>a : CEDAM, 1999 XV | aziendali : atti del primo Sen<br>/III, 268 p. ; 24 cm. | ninario nazional  | e sulla storia della | 1                                     |
| Drigine                                       |                                  | *                                     |                                           |                                                         |                   |                      |                                       |
| Note del richie <mark>d</mark> ente           |                                  |                                       |                                           |                                                         |                   |                      | 1                                     |
| Data di consegna                              | Desiderata gg                    | g/mm/aaaa                             |                                           | Limite gg/mm/aaaa                                       | lità ad aspettare | . 0                  |                                       |
| Note del richiedente sul<br>pagamento         |                                  | , bei interrore [                     |                                           |                                                         |                   |                      |                                       |
| Aodalità di spedizione                        | Posta interna                    | ¥                                     | Modalità di pagan                         | nento Regime di reciprocit                              | × *               |                      |                                       |
| Fratulta reciproca                            |                                  |                                       |                                           |                                                         |                   |                      |                                       |
| losto servizio bib.<br>lestinataria/prestante | 0                                | Rimborso sp                           | ese bib. richiedente                      | 0 Pagato                                                |                   |                      |                                       |
| ndirizzo di conseg <mark>n</mark> a           | VIALE G. FANI                    | N 40                                  |                                           |                                                         |                   |                      |                                       |
|                                               | Cap 40127                        | Comune                                | BOLOGNA                                   |                                                         | Provincia B       | c                    |                                       |
|                                               |                                  |                                       |                                           |                                                         | ✓ Conferm         | a O Riparti          | 🔶 Esci                                |
|                                               |                                  |                                       |                                           |                                                         |                   |                      | · · · · · · · · · · · · · · · · · · · |

| Richiest   | te ILL e DD imme                                                                                            | esse 🛩                                                                                          |                                                                                                    | P Nuova r                                     | icerca 🕜 Modifica ricerca                   | Aggiorna stato<br>Modifica                               |
|------------|----------------------------------------------------------------------------------------------------|-------------------------------------------------------------------------------------------------|----------------------------------------------------------------------------------------------------|-----------------------------------------------|---------------------------------------------|----------------------------------------------------------|
| N. rich. 💠 | N. id. SBN-ILL                                                                                              | Biblioteca ≑                                                                                    | Stato ≑                                                                                                    | Data ultimo stato 🍦                           | Data ins. richiesta 🍦                       | Visualizza iter<br>Movimenti correlati                   |
| 501653     | Richiesta di prestiti<br>Codice Utente 000<br>*Evoluzione dell'ar<br>Padova : CEDAM, 1<br>Id. titolo 253279 | UBO PL<br>o intersistemico<br>18020645 Cognome<br>te contabile e scena<br>999 XVIII, 268 p. ; 1 | Richiesta inviata a Biblioteca<br>: Nome TAGLIAVINI MARCO<br>ri economico aziendali : atti del primo Se<br>24 cm. | 16/04/2019<br>eminario nazionale sulla storia | 16/04/2019<br>a della professione contabile | Stampa elenco<br>Documento arrivato<br>Documento spedito |
|            | N.Inventario CCF 1                                                                                          | 9868 Collocazion                                                                                | ■ MAGAZZINO BB00 25633                                                                                            |                                               | 🔶 Esci                                      |                                                          |

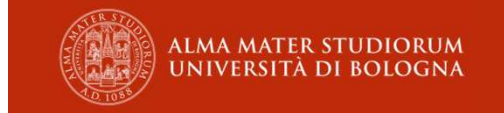

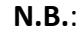

L'RSS compare solo all'interno del widget

| AG B. DI AGRARIA "G.GOIDANICH" + | 1 miles                         | co Tagliavini ()<br>17/04/2019 | N.B.:<br>La notifica rss accanto<br>al nome operatore è<br>cliccabile ma rimanda<br>alla homepage                                                                                                    |
|----------------------------------|---------------------------------|--------------------------------|----------------------------------------------------------------------------------------------------|
|                                  | Richiesta ILL spedita: n.501653 | 10:57                          | Imaginarian Companya Series         Imaginarian Companya Series         Imaginarian Companya Series |
|                                  | 29 30 <u>1</u> 2 3 4 5          | •                              |                                                                                                    |

| TACLEAN/INTERACO/C                              | 0               | and a second second second second second second second second second second second second second second second |                                                                          |                                     |
|-------------------------------------------------|-----------------|----------------------------------------------------------------------------------------------------|--------------------------------------------------------------------------|-------------------------------------|
| IAGLIAVINI MARC                                 | .0              |                                                                                                    |                                                                          |                                     |
| Doc. arrivato in B                              | ibl. rich. 🗙    | *                                                                                                    |                                                                          |                                     |
| 🚺 Da ritirare ent                               | ro il 24/04/2   | 2019                                                                                                    |                                                                          |                                     |
|                                                 |                 |                                                                                                    |                                                                          |                                     |
|                                                 |                 |                                                                                                    |                                                                          |                                     |
| d. titolo 253279                                | PUV041266       | 64                                                                                                    |                                                                          |                                     |
| 'Evoluzione dell'ar                             | te contabile    | e scenari economico a                                                                                          | ziendali : atti del primo Sem                                            | inario nazionale sulla storia della |
| professione contat                              | oile Padov      | a : CEDAM, <mark>19</mark> 99 XVIII,                                                                           | 268 p. ; 24 cm.                                                          |                                     |
| nventario CCF 198                               | 68 Colloca      | zione MAGAZZINO BB0                                                                                            | 0 25633                                                                  |                                     |
| ipo circolazione L                              | - LIBERA        |                                                                                                    |                                                                          |                                     |
| Nota 1 v.                                       |                 |                                                                                                    |                                                                          |                                     |
| Opac                                            | × *             |                                                                                                    |                                                                          |                                     |
|                                                 |                 |                                                                                                    |                                                                          |                                     |
|                                                 |                 |                                                                                                    |                                                                          |                                     |
|                                                 |                 |                                                                                                    | <ul> <li>Disponibilità ad aspet</li> </ul>                               | tare 🦉                              |
| Posta interna                                   | •               | Modalità <mark>d</mark> i pagamen                                                                              | <ul> <li>Disponibilità ad aspet</li> <li>Regime di reciprocit</li> </ul> | tare 🖉                              |
| Posta interna<br>Via 🗌 VIALE G. FANI            | IN 40           | Modalità <mark>d</mark> i pagamen                                                                              | Disponibilità ad aspet to Regime di reciprocit ×                         | tare 🛩                              |
| Posta interna<br>Via VIALE G. FANI<br>Cap 40127 | IN 40           | Modalità <mark>d</mark> i pagamen<br>BOLOGNA                                                                   | Disponibilità ad aspet     Regime di reciprocit x                        | Provincia BO                        |
| Posta interna<br>Via VIALE G. FANI<br>Cap 40127 | IN 40<br>Comune | Modalità <mark>d</mark> i pagamen<br>BOLOGNA                                                                   | Disponibilità ad aspet to Regime di reciprocit x                         | tare 🖉                              |
| Posta interna<br>Via VIALE G. FANI<br>Cap 40127 | IN 40<br>Comune | Modalità <mark>d</mark> i pagamen<br>BOLOGNA                                                                   | Disponibilità ad aspet to Regime di reciprocit x                         | tare Provincia BO                   |
| Posta interna<br>Via VIALE G. FANI<br>Cap 40127 | IN 40<br>Comune | Modalità <mark>d</mark> i pagamen<br>BOLOGNA                                                                   | Disponibilità ad aspet to Regime di reciprocit ×                         | tare Provincia BO                   |
| Posta interna<br>Via VIALE G. FANI<br>Cap 40127 | IN 40<br>Comune | Modalità <mark>d</mark> i pagamen<br>BOLOGNA                                                                   | Disponibilità ad aspet to Regime di reciprocit x                         | tare Provincia BO                   |
| Posta interna<br>Via VIALE G. FANI<br>Cap 40127 | IN 40<br>Comune | Modalità <mark>d</mark> i pagamen<br>BOLOGNA                                                                   | Disponibilità ad aspet to Regime di reciprocit x                         | tare Provincia BO                   |

Id. titolo 253279 PUV0412664 \*Evoluzione dell'arte contabile e scenari economico aziendali : atti del primo Seminario nazionale sulla storia della professione contabile. - Padova : CEDAM, 1999. - XVIII, 268 p. ; 24 cm. Inventario CCF 19868 Collocazione MAGAZZINO BB00 25633 Tipo circolazione L - LIBERA Nota 1 v.

Documenti in Prestito

\*Evoluzione dell'arte contabile e scenari economico aziendali : atti del primo Seminario nazionale sulla storia della professione contabile. - Padova : CEDAM, 1999. - XVIII, 268 p. ; 24 cm. Inventario PL CCF 19868 Collocazione MAGAZZINO BB00 25633 Tipo circolazione L - LIBERA

Nota 1 v.

Data scadenza prestito: 16/05/2019

Da restituire alla biblioteca prestante entro il: 05/06/2019

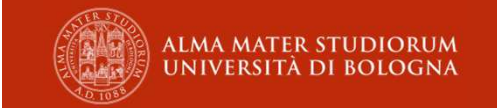

Dal menu di destra si può decidere di **stampare il modulo** per l'utente o **inviarlo per email,** più tutta una serie di altre funzioni (accedere al dettaglio utente, biblioteca ecc.) Situazione documento Dettaglio utente Dettaglio biblioteca Visualizza iter Parametri Movimenti correlati Biblioteche destinatarie Invia email all'utente Invia email alla biblioteca Stampa modulo Aggiorna pagamento

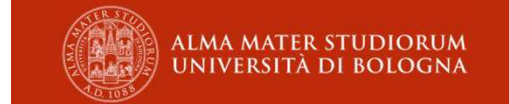

| N. id. richiesta                              | 501653 N. id SBN-ILL                                                                                                    |                                                                                   |  |
|-----------------------------------------------|----------------------------------------------------------------------------------------------------|-----------------------------------------------------------------------------------|--|
| Biblioteca prestante                          | UBO PL B. CENT. RUFFILLI, UNIV. BOLOGNA                                                                                                    |                                                                                   |  |
| Tipo movimento                                | Richiesta di prestito intersistemico                                                                                                    |                                                                                   |  |
| In stato                                      | Doc. riconsegnato dal lettore - V Dal 17/04/2019                                                                                                    | Situazione documento                                                              |  |
| Gratuità reciproca                            |                                                                                                    | Dettaglio utente                                                                  |  |
| Costo servizio bib.<br>destinataria/prestante | 0,00 Rimborso spese bib. richiedente 0,00 Totale 0,00 Pagato                                                                                                    | Dettaglio biblioteca                                                              |  |
| Num. Matricola                                | Codice Utente 00CB020645                                                                                                    | Visualizza iter                                                                   |  |
| Cognome Nome                                  | TAGLIAVINI MARCO                                                                                                    | Parametri                                                                         |  |
| Nuovo stato                                   | · · · · · · · · · · · · · · · · · · ·                                                                                                    | Movimenti correlati                                                               |  |
| Documento richiesto                           | ld. titolo 253279 PUV0412664<br>*Evoluzione dell'arte contabile e scenari economico aziendali : atti del primo Seminario nazionale sulla storia della<br>professione contabile Padova : CEDAM, 1999 XVIII, 268 p. ; 24 cm.<br>Inventario CCF 19868 Collocazione MAGAZZINO BB00 25633<br>Tipo circolazione L - LIBERA<br>Nota 1 v. | Biblioteche destinatarie<br>Invia email all'utente<br>Invia email alla biblioteca |  |
|                                               | 1 Documenti in Prestito                                                                                                    | Stampa modulo                                                                     |  |
|                                               | *Evoluzione dell'arte contabile e scenari economico aziendali : atti del primo Seminario nazionale sulla<br>storia della professione contabile Padova : CEDAM, 1999 XVIII, 268 p. ; 24 cm.<br>Inventario PL CCF 19868 Collocazione MAGAZZINO BB00 25633<br>Tipo circolazione L - LIBERA<br>Nota 1 v.                              | Aggiorna pagamento                                                                |  |
|                                               | Da restituire alla biblioteca prestante entro il: 05/07/2019                                                                                                    |                                                                                   |  |

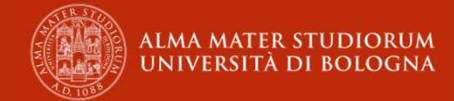

| N. id. richiesta                              | 501653                                                                                                    | N. id SBN-ILL                          |        |                      |                    |                             |
|-----------------------------------------------|----------------------------------------------------------------------------------------------------|----------------------------------------|--------|----------------------|--------------------|-----------------------------|
| Biblioteca prestante                          | UBO PL B. C                                                                                                    | 30 PL B. CENT. RUFFILLI, UNIV. BOLOGNA |        |                      |                    |                             |
| Tipo movimento                                | Richiesta di prestito intersistemico Situ                                                                                                    |                                        |        | Situazione documento |                    |                             |
| In stato                                      | Doc. rispedito a Bibl. prestante 🗙 👻 Dal 17/04/2019 Del                                                                                                    |                                        |        |                      | Dettaglio utente   |                             |
| Gratuità reciproca                            | Ð                                                                                                    |                                        |        |                      |                    | Dettaglio biblioteca        |
| Costo servizio bib.<br>destinataria/prestante | 0,00 Rimbo                                                                                                    | orso spese bib. richiedente 0,00       | Totale | 0,00                 | Pagato 🗐           | Visualizza iter             |
|                                               |                                                                                                    |                                        |        |                      |                    | Parametri                   |
| Num. Matricola                                |                                                                                                    | Codice Utente 00CB02064                | 5      |                      |                    | Movimenti correlati         |
| Cognome Nome                                  | TAGLIAVINI MARCO                                                                                                    |                                        |        |                      |                    | Riblioteche destinatarie    |
| Nuovo stato                                   | <ol> <li>Nessuno stato su</li> </ol>                                                                                                    | uccessivo previsto nell'iter           |        |                      |                    | Dibiloteche descritatarie   |
| Documento richiesto                           | Id. titolo 253279 P                                                                                                    | UV0412664                              |        |                      |                    | Invia email all'utente      |
|                                               | *Evoluzione dell'arte contabile e scenari economico aziendali : atti del primo Seminario nazionale sull<br>professione contabile Padova : CEDAM, 1999 XVIII, 268 p. ; 24 cm.<br>Inventario CCE 19868. Collocazione MAGAZZINO BB00 25633. |                                        |        |                      |                    | Invia email alla biblioteca |
|                                               |                                                                                                    |                                        |        |                      |                    | Stampa modulo               |
|                                               | Tipo circolazione L - LIBERA                                                                                                    |                                        |        |                      | Aggiorna pagamento |                             |
|                                               | Nota 1 v.                                                                                                    |                                        |        |                      |                    | - 00-51110 Po0041101100     |

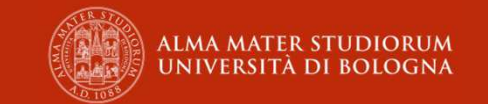

| N. Id. richiesta                              | 501653 N. id SBN-ILL                                                                                                    |      |
|-----------------------------------------------|----------------------------------------------------------------------------------------------------|------|
| Biblioteca prestante                          | UBO PL B. CENT. RUFFILLI, UNIV. BOLOGNA                                                                                                    |      |
| Tipo movimento                                | Richiesta di prestito intersistemico                                                                                                    |      |
| In stato                                      | Rientrato × - Dal 17/04/2019                                                                                                    |      |
| Gratuità reciproca                            |                                                                                                    |      |
| Costo servizio bib.<br>destinataria/prestante | 0,00 Rimborso spese bib. richiedente 0,00 Totale 0,00 Pagato                                                                                                    |      |
| Num. Matricola                                | Codice Utente 00CB020645                                                                                                    |      |
| Cognome Nome                                  | TAGLIAVINI MARCO                                                                                                    |      |
| Nuovo stato                                   | Nessuno stato successivo previsto nell'iter                                                                                                    |      |
| Documento richiesto                           | Id. titolo 253279 PUV0412664<br>*Evoluzione dell'arte contabile e scenari economico aziendali : atti del primo Seminario nazionale sulla storia de<br>professione contabile Padova : CEDAM, 1999 XVIII, 268 p. ; 24 cm.<br>Inventario CCF 19868 Collocazione MAGAZZINO BB00 25633<br>Tipo circolazione L - LIBERA | ella |
| Origina                                       | Nota 1 v.                                                                                                    |      |

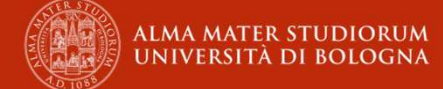

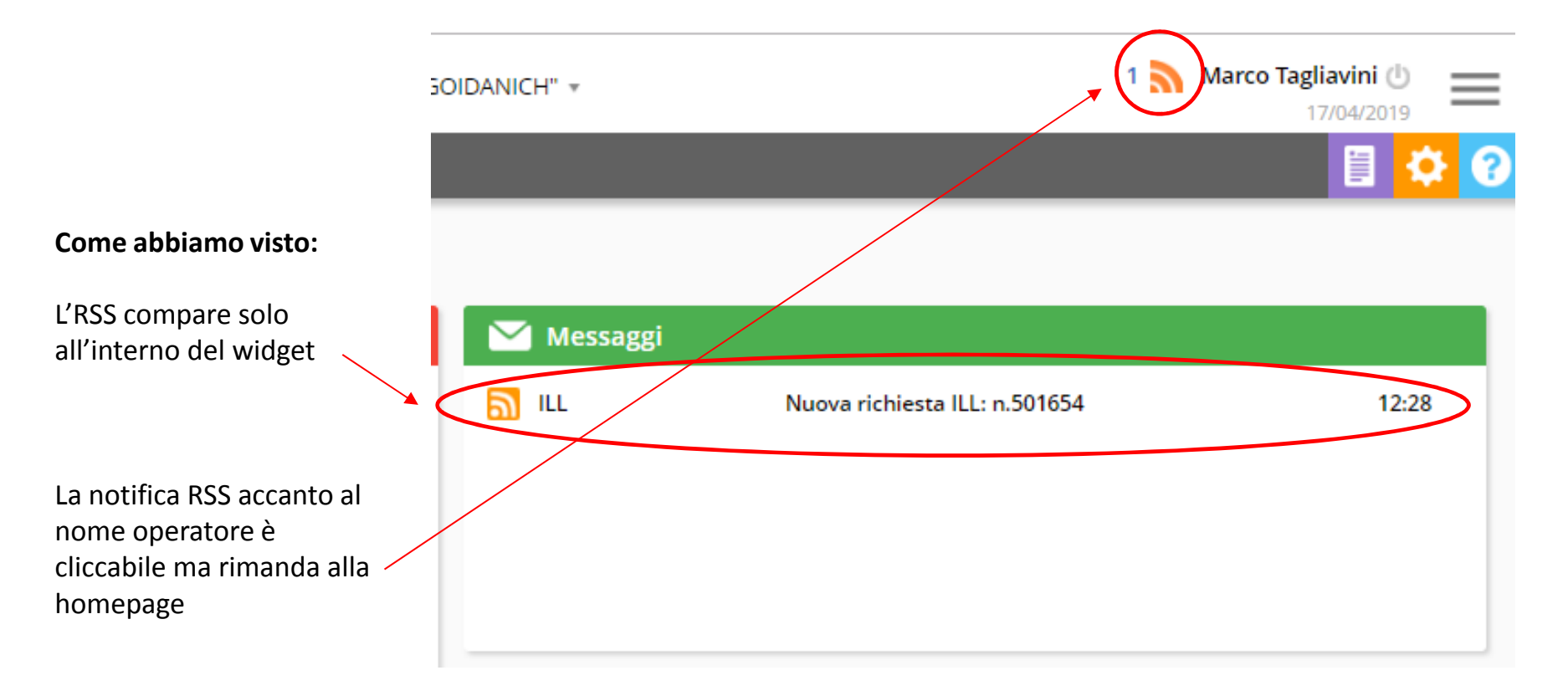

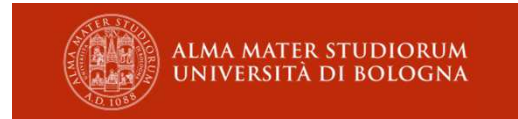

2) Dalla barra del menu, sotto **servizi**, selezionare **Richieste ILL, DD e riproduzioni ricevute** 

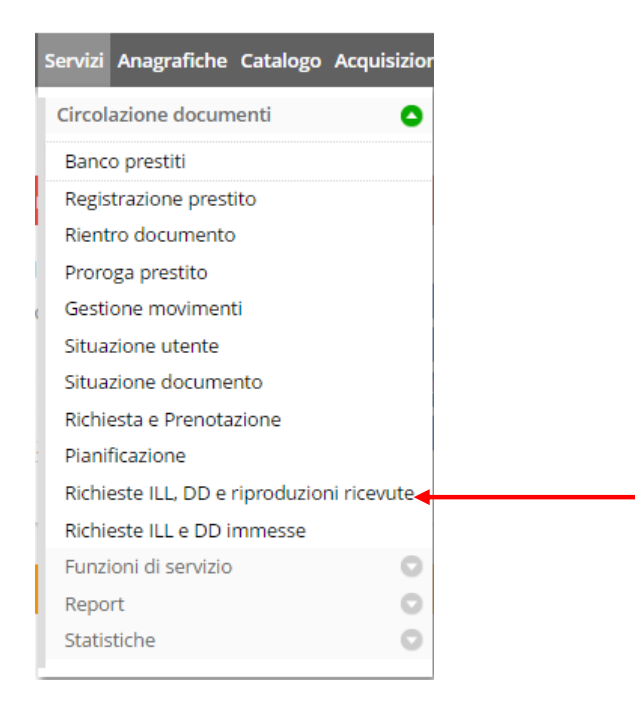

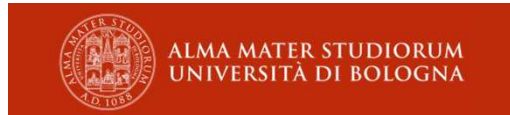
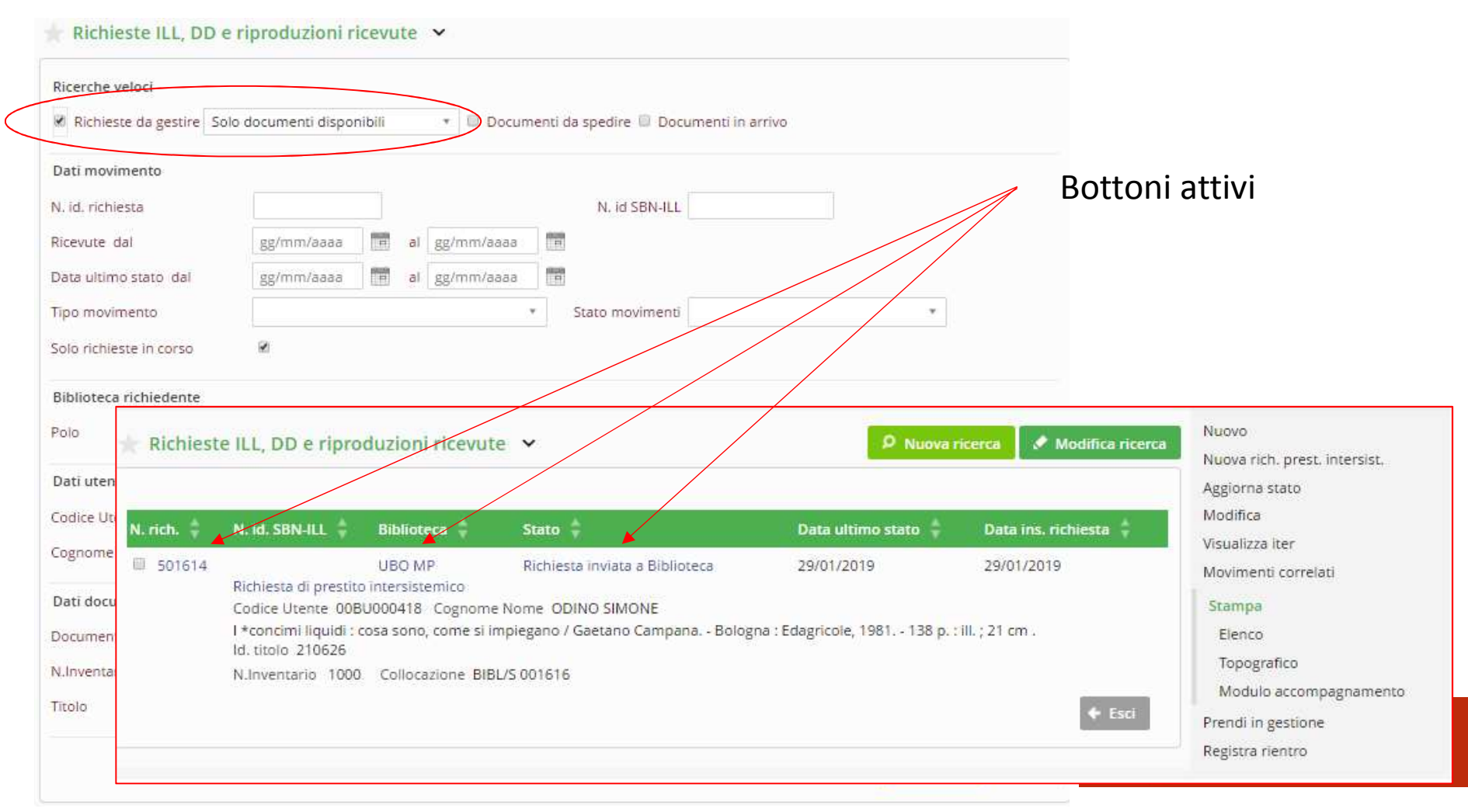

| N. id. richiesta                                                                | 501614 N. id SBN-ILL                                                                                                    |                           |
|---------------------------------------------------------------------------------|----------------------------------------------------------------------------------------------------|---------------------------|
| Biblioteca richiedente                                                          | UBO MP B. COMUNALE MONTE SAN PIETRO                                                                                                    |                           |
| Tipo movimento                                                                  | Richiesta di prestito intersistemico                                                                                                    | Il tasto blu <b>ricar</b> |
| In stato                                                                        | Richiesta inviata a Biblioteca 🛛 🛪 🔻 Dal 29/01/2019 Scade il 30/03/2019                                                                                                    | ripristinare la ri        |
| Gratuità reciproca                                                              |                                                                                                    | guando l'abhiar           |
| Costo servizio bib.<br>destinataria/prestante                                   | 0,00 Rimborso spese bib. richiedente 0,00 Totale 0,00 Pagato                                                                                                    | quando rabbiar            |
| Codice Utente                                                                   | 00BU000418                                                                                                    |                           |
| Cognome Nome                                                                    | ODINO SIMONE                                                                                                    |                           |
| Nuovo stato                                                                     | Accettato 🗙 *                                                                                                    |                           |
| Note nuovo stato                                                                |                                                                                                    |                           |
| Documento richiesto                                                             | Id. titolo 210626 SBL0633246<br>I *concimi liquidi : cosa sono, come si impiegano / Gaetano Campana Bologna : Edagricole, 1981 138 p. : ill. ; 21 cm .<br>Inventario 1000 Collocazione BIBL/S 001616<br>Tipo circolazione L - LIBERA Stato della copia B - BUONO<br>Nota 1 v. |                           |
|                                                                                 |                                                                                                    |                           |
| Costo massimo per il lettore                                                    | Disponibilità au aspettare                                                                                                    |                           |
| Costo massimo per il lettore<br>Modalità di spedizione                          | Posta ordinaria x * Modalità di pagamento *                                                                                                    |                           |
| Costo massimo per il lettore<br>Modalità di spedizione<br>Indirizzo di consegna | Posta ordinaria x Modalità di pagamento   Via PIAZZA DELLA PACE 4                                                                                                    |                           |

Il tasto blu **ricarica dettaglio** consente di ripristinare la richiesta allo stato di quando l'abbiamo aperta.

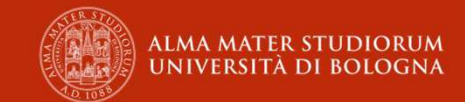

| Nuovo stato                  | Doc. spedito a Bibl. richiedente                                                                                                    |                                            |                              |                   |
|------------------------------|----------------------------------------------------------------------------------------------------|--------------------------------------------|------------------------------|-------------------|
| Note nuovo stato             |                                                                                                    |                                            |                              | 7                 |
|                              | Con questo stato viene registra                                                                                                    | ato il prestito a <mark>ll</mark> a biblio | teca richiedente             |                   |
| Documento richiesto          | Id. titolo 210626 SBL0633246<br>I *concimi liquidi : cosa sono, come<br>Inventario 1000 Collocazione BIBI<br>Tipo circolazione L - LIBERA Stato o<br>Nota 1 v. | ole, 1981 138 p. : ill. ; 21 cm .          |                              |                   |
| Costo massimo per il lettore |                                                                                                    | ٣                                          | Disponibilità ad aspettare 😿 |                   |
| Modalità di spedizione       | Posta ordinaria 🗙 * M                                                                                                    | odalità di pagamento                       | *                            |                   |
| Indirizzo di consegna        | Via PIAZZA DELLA PACE 4                                                                                                    |                                            |                              |                   |
|                              | Cap 40050 Comune MO                                                                                                    | NTE SAN PIETRO                             | Provir                       | ncia BO           |
|                              |                                                                                                    |                                            |                              | 🗸 Conferma 🕈 Esci |

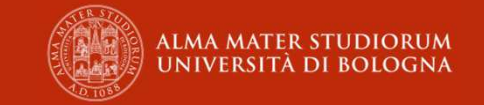

| N. id. richiesta 501614                        | Richiesta di prestito intersistemico                                                                                                    |
|------------------------------------------------|----------------------------------------------------------------------------------------------------|
| Aggiornamento dello s                          | atato da Accettato A Doc. spedito a Bibl. richiedente                                                                                           |
| ld. titolo 210626<br>I *concimi liquidi : cost | a sono, come si impiegano / Gaetano Campana Bologna : Edagricole, 1981 138 p. : ill.; 21 cm .                                                   |
| Biblioteca richiedente                         | UBO MP B. COMUNALE MONTE SAN PIETRO                                                                                                    |
| Tipo prestito                                  | Prestito intersistemico Durata prestito 50                                                                                                    |
| I *concimi liquidi<br>Inventario 1000          | : cosa sono, come si impiegano / Gaetano Campana Bologna : Edagricole, 1981 138 p. : ill. ; 21 cm .<br><mark>Colloca</mark> zione BIBL/S 001616 |
| Stato della copia                              | B - BUONO                                                                                                    |
| 1 v.                                           |                                                                                                    |
|                                                | 🖌 Conferma 🕇 Aggiungi 🗲 Esci                                                                                                    |

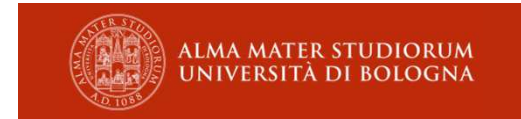

| Una volta rie<br>conferma, re                 | ntrato il libro, si rientra sulla richiesta, si selezio<br>gistrando di fatto il rientro. Nello stato della ricl                                                                                                    | ona il nuovo stato <b>rientrato</b> e si<br>hiesta comparirà |
|-----------------------------------------------|----------------------------------------------------------------------------------------------------|--------------------------------------------------------------|
| Richieste ILL, DD                             | e riproduzioni ricevute 🐱                                                                                                    | O Ricarica il dettaglio                                      |
| N. id. richiesta                              | 501614 N. id SBN-ILL                                                                                                    |                                                              |
| Biblioteca richiedente                        | UBO MP B. COMUNALE MONTE SAN PIETRO                                                                                                    |                                                              |
| Tipo movimento                                | Richiesta di prestito intersistemico                                                                                                    |                                                              |
| In stato                                      | Doc. spedito a Bibl. richiedente 😠 💌 Dal 16/04/2019                                                                                                    | Nessuno stato successivo previsto nell'iter                  |
| Gratuità reciproca                            |                                                                                                    |                                                              |
| Costo servizio bib.<br>destinataria/prestante | 0,00 Rimborso spese bib. richiedente 0,00 Totale 0,00                                                                                                    | Pagato 📾                                                     |
| Codice Utente                                 | 00BU000418                                                                                                    |                                                              |
| Cognome Nome                                  | ODINO SIMONE                                                                                                    |                                                              |
| Nuovo stato                                   | Rientrato 🗙 *                                                                                                    |                                                              |
| Note nuovo stato                              |                                                                                                    |                                                              |
|                                               | Con questo stato viene contestualmente registrato il rientro dei prestiti collegati alla                                                                                                    | richiesta                                                    |
|                                               | l *concimi liquidi : cosa sono, come si impiegano / Gaetano Campana Bologna : Edagr<br>138 p. : ill. ; 21 cm.<br>Inventario AG 1000 Collocazione BIBL/S 001616<br>Tipo circolazione L - LIBERA Stato della copia B - BUONO<br>Nota 1 v. | icole, 1981                                                  |

✓ Conferma

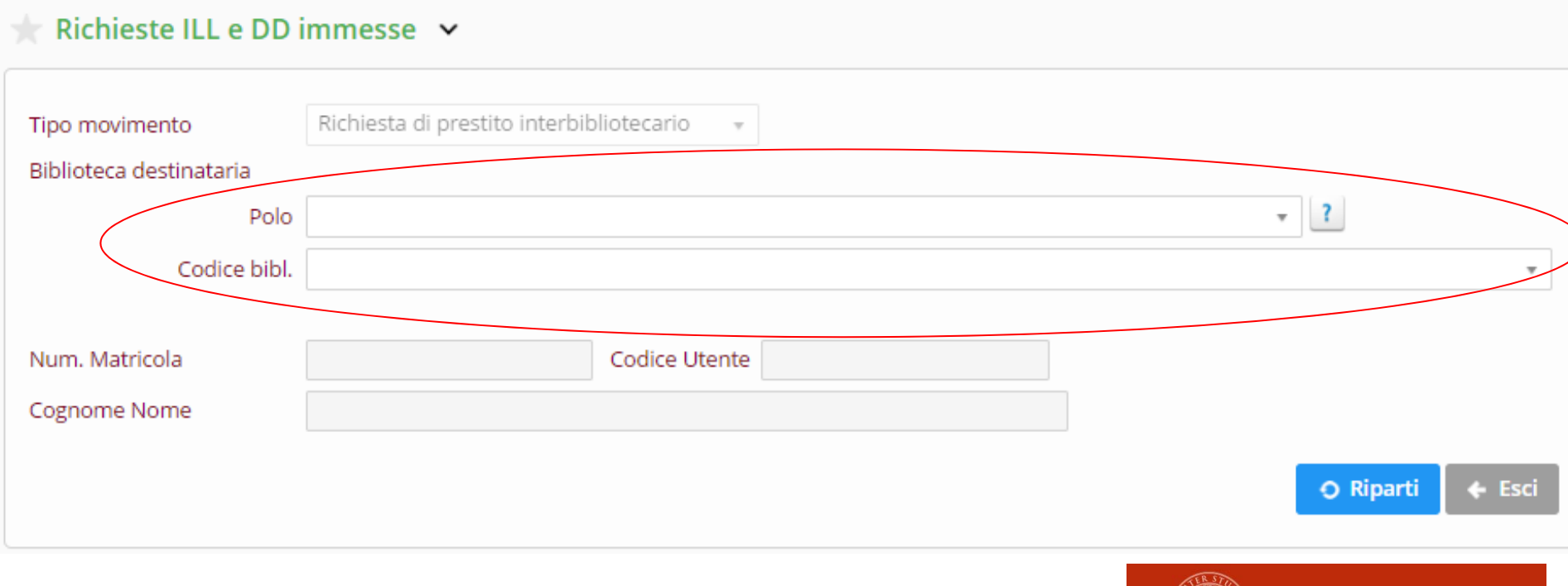

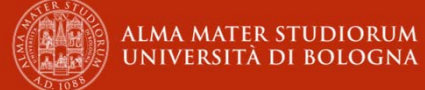

| Richiest                                          | te ILL e DD i               | mmesse 🗸              |                    |   |           |        |                       |
|---------------------------------------------------|-----------------------------|-----------------------|--------------------|---|-----------|--------|-----------------------|
| Tipo movime<br>Biblioteca de                      | ento<br>estinataria<br>Polo | Richiesta di prestito | interbibliotecario | y |           |        |                       |
| Polo                                              |                             |                       |                    |   |           | *      |                       |
| Codice biblioteca                                 |                             |                       |                    |   |           |        |                       |
| Codice Anagrafe Nazionale<br>Biblioteche          |                             |                       |                    |   |           |        |                       |
| Codice biblioteca in ACNP                         |                             |                       |                    |   |           |        |                       |
| Codice biblioteche in<br>censimento cinquecentine |                             |                       |                    |   |           |        | 🛛 Riparti 🔶 Esci      |
| Codice identificativo IPA                         |                             |                       |                    |   |           |        |                       |
| Sottosistema                                      |                             |                       |                    |   | *         |        |                       |
| Città                                             | parma                       |                       |                    |   |           |        |                       |
| Nome                                              | veterinaria                 |                       |                    |   |           |        |                       |
|                                                   | Ricerca per par             | ole 🔹                 |                    |   |           |        |                       |
|                                                   |                             |                       |                    |   |           |        | UNIVERSITÀ DI BOLOGNA |
|                                                   |                             |                       |                    |   | Ø Ricerca | 🗲 Esci |                       |

| PAR           | VF SER       | VIZIO BIBL. DI  | MEDICINA VETERINARIA - UNIV. I    | DEGLI STUDI DI PARMA                  | Biblioteca | PARMA      |   |
|---------------|--------------|-----------------|-----------------------------------|---------------------------------------|------------|------------|---|
|               |              |                 |                                   |                                       |            | 🗸 Conferma | + |
| Tipo movim    | ento         | Richiesta di pr | estito interbibliotecario 🔹       |                                       |            |            |   |
| Biblioteca de | estinataria  |                 |                                   |                                       |            |            |   |
|               | Polo         | PAR PARMA       |                                   |                                       |            |            |   |
|               | Codice bibl. | VF SERVIZIO B   | IBL. DI MEDICINA VETERINARIA - UN | IV. <mark>DE</mark> GLI STUDI DI PARM | A          |            |   |
|               |              |                 |                                   |                                       |            |            |   |
| Num. Matric   | tola         |                 | Codice Utente                     |                                       |            |            |   |
| Cognome N     | ome          |                 |                                   |                                       |            |            |   |

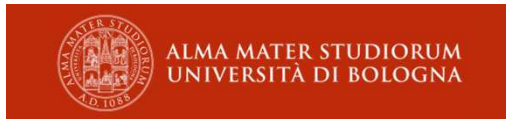

| Biblioteca destinataria                       |                                                                        |    |  |  |  |  |
|-----------------------------------------------|------------------------------------------------------------------------|----|--|--|--|--|
| Polo                                          | PAR PARMA *                                                            |    |  |  |  |  |
| Codice bibl.                                  | VF SERVIZIO BIBL. DI MEDICINA VETERINARIA - UNIV. DEGLI STUDI DI PARMA |    |  |  |  |  |
| Num. Matricola                                | 41635 Codice Utente 00CB020645                                         |    |  |  |  |  |
| Cognome Nome                                  | TAGLIAVINI MARCO                                                       |    |  |  |  |  |
| BID                                           | Tipo documento *                                                       |    |  |  |  |  |
| Num. standard                                 | Tipo + Num.                                                            |    |  |  |  |  |
| Titolo                                        |                                                                        |    |  |  |  |  |
| Autore                                        |                                                                        |    |  |  |  |  |
| N.Inventario                                  | Collocazione                                                           |    |  |  |  |  |
| Ente curatore                                 | Edizione                                                               |    |  |  |  |  |
| Luogo                                         |                                                                        |    |  |  |  |  |
| Editore                                       | Data pubbl.                                                            |    |  |  |  |  |
| Collana                                       |                                                                        |    |  |  |  |  |
| Fonte                                         |                                                                        |    |  |  |  |  |
| Origine                                       |                                                                        |    |  |  |  |  |
| Note del richiedente                          |                                                                        |    |  |  |  |  |
| Data di consegna                              | Desiderata gg/mm/aaaa                                                  |    |  |  |  |  |
|                                               | Costo massimo per il lettore 💿 🕞 Disponibilità ad aspettare 🖻          |    |  |  |  |  |
| Note del richiedente sul<br>pagamento         |                                                                        |    |  |  |  |  |
| Modalità di spedizione                        | Posta ordinaria + Modalità di pagamento +                              |    |  |  |  |  |
| Gratuità reciproca                            |                                                                        |    |  |  |  |  |
| Costo servizio bib.<br>destinataria/prestante | 0 Rimborso spese bib. richiedente 0 Pagato                             |    |  |  |  |  |
| Indirizzo di consegna                         | VIALE G. FANIN 40                                                      | 11 |  |  |  |  |

# Esercizi (1)

- PRESTITO INTERSISTEMICO
  - fai una richiesta alla biblioteca del tuo vicino
  - gestisci la richiesta che hai ricevuto
  - concludi la richiesta immessa

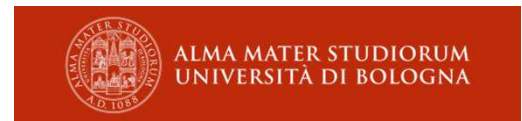

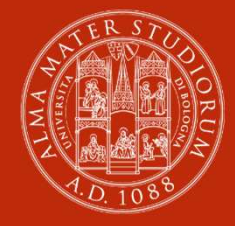

ALMA MATER STUDIORUM UNIVERSITÀ DI BOLOGNA

#### **Gruppo formatori ABIS**

Per informazioni: **ABIS - Area Biblioteche e Servizi allo Studio** Settore Gestione e sviluppo del catalogo del Polo Bolognese <u>abis.ubo@unibo.it</u> tel: +39 051 20 9 4270

www.unibo.it